Kramer Electronics, Ltd.

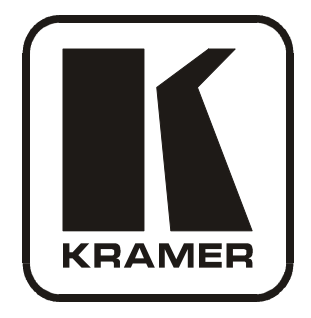

# **USER MANUAL**

# Model:

VP-729

Presentation Switcher / Scaler

# Contents

| 1      | Introduction                                          | 1  |
|--------|-------------------------------------------------------|----|
| 2      | Getting Started                                       | 1  |
| 2.1    | Quick Start                                           | 1  |
| 3      | Overview                                              | 3  |
| 3.1    | About HDMI                                            | 5  |
| 3.2    | Recommendations for Best Performance                  | 6  |
| 4      | Your Presentation Switcher / Scaler                   | 6  |
| 5      | Installing in a Rack                                  | 10 |
| 6      | Connecting your Presentation Switcher / Scaler        | 11 |
| 6.1    | Connecting a PC                                       | 13 |
| 6.2    | Connecting the VP-729 via the ETHERNET port           | 13 |
| 7      | Presentation Switcher / Scaler Buttons                | 14 |
| 7.1    | Switching an Input                                    | 14 |
| 7.2    | The PIP Button Feature                                | 14 |
| 7.2.1  | Activating the PIP Feature                            | 15 |
| 7.2.2  | Selecting the PIP Source                              | 15 |
| 7.2.3  | Quick Selection of the PIP Source                     | 15 |
| 7.2.4  | Toggling between the PIP and the Screen Source (Swap) | 16 |
| 7.3    | Locking and Unlocking the Front Panel                 | 17 |
| 7.4    | The Infra-Red Remote Control Transmitter              | 17 |
| 8      | Configuring the VP-729 via the OSD MENU Screens       | 19 |
| 8.1    | The Input Screen                                      | 20 |
| 8.2    | The Picture Screen                                    | 21 |
| 8.3    | The Output Screen                                     | 22 |
| 8.4    | The PIP Screen                                        | 23 |
| 8.5    | The Audio Screen                                      | 24 |
| 8.6    | The Geometry Screen                                   | 25 |
| 8.7    | The Setup Screen                                      | 26 |
| 8.7.1  | The Advanced Setup Screen                             | 27 |
| 8.8    | Verifying Configuration Details via the Info Screen   | 30 |
| 9      | Technical Specifications                              | 31 |
| 10     | VP-729 Communication Protocol                         | 36 |
| Figu   | res                                                   |    |
| Figure | 1: VP-729 Presentation Switcher / Scaler Front Panel  | 7  |
| Figure | 2: VP-729 Presentation Switcher / Scaler Rear Panel   | 7  |
| Figure | 3: Connecting the VP-729 Rear Panel                   | 12 |
| Figure | 4: Connecting the PC                                  | 13 |

- Figure 4: Connecting the PC Figure 5: PIP Source Over Background Figure 6: OSD SWAP Status

15 16

| Figure 7: Infra-Red Remote Control Transmitter | 18 |
|------------------------------------------------|----|
| Figure 8: MENU Items                           | 19 |
| Figure 9: Input Screen                         | 20 |
| Figure 10: Picture Screen                      | 21 |
| Figure 11: Output Screen                       | 22 |
| Figure 12: PIP Screen                          | 23 |
| Figure 13: Audio Screen                        | 24 |
| Figure 14: Geometry Screen                     | 25 |
| Figure 15: Setup Screen                        | 26 |
| Figure 16: Advanced Setup Screen               | 27 |
| Figure 17: Firmware Download Screen            | 28 |
| Figure 18: Information Screen                  | 30 |

# Tables

| Table 1: Front Panel Presentation Switcher / Scaler Features                      | 8  |
|-----------------------------------------------------------------------------------|----|
| Table 2: Rear Panel Presentation Switcher / Scaler Features                       | 9  |
| Table 3: PIP Source Appearance Availability                                       | 16 |
| Table 4: Infra-Red Remote Control Transmitter Functions                           | 18 |
| Table 5: Input Screen Functions                                                   | 20 |
| Table 6: Picture Screen Functions                                                 | 21 |
| Table 7: Output Screen Functions                                                  | 22 |
| Table 8: PIP Screen Functions                                                     | 23 |
| Table 9: Audio Screen Functions                                                   | 24 |
| Table 10: Geometry Screen Functions                                               | 25 |
| Table 11: Available Settings for Each Application                                 | 25 |
| Table 12: Setup Screen Functions                                                  | 26 |
| Table 13: Mode Set Functions                                                      | 27 |
| Table 14: OSD Functions                                                           | 27 |
| Table 15: Misc Functions                                                          | 28 |
| Table 16: Input Functions                                                         | 29 |
| Table 17: Output Functions                                                        | 29 |
| Table 18: Technical Specifications of the VP-729 Presentation Switchers / Scaler  | 31 |
| Table 19: Technical Specifications of the RGBHV / RGBS (PC) / RGsB (PC) Signal    | 32 |
| Table 20: Technical Specifications of the Y/C, Video Signal                       | 32 |
| Table 21: Technical Specifications of the DVI Signal (for RGB Colorspace)         | 32 |
| Table 22: Technical Specifications of the HDMI Signal (for RGB or YUV Colorspace) | 33 |
| Table 23: Technical Specifications of the Component Input Signal                  | 33 |
| Table 24: Technical Specifications of the RGBHV/Comp/YPbPr Output Signal          | 34 |
| Table 25: Technical Specifications of the HDMI/DVI/RGB Output Signal              | 35 |
| Table 26: Technical Specifications of the 1920x1080 Output Signal                 | 35 |
|                                                                                   |    |

## 1 Introduction

Welcome to Kramer Electronics! Since 1981, Kramer Electronics has been providing a world of unique, creative, and affordable solutions to the vast range of problems that confront the video, audio, presentation, and broadcasting professional on a daily basis. In recent years, we have redesigned and upgraded most of our line, making the best even better! Our 500-plus different models now appear in eight groups<sup>1</sup> that are clearly defined by function.

Congratulations on purchasing your Kramer **VP-729** *Presentation Switcher / Scaler*, which is ideal for the following typical applications:

- Projection systems in conference rooms, boardrooms, auditoriums, hotels and churches
- Production studios, rental and staging
- Any application where high quality conversion and switching of multiple and different video signals to graphical data signals is required for projection purposes

The package includes the following items:

- VP-729 Presentation Switcher / Scaler
- Infra-red remote control transmitter
- Power cord<sup>2</sup> and null-modem adapter
- This user manual<sup>3</sup>

## 2 Getting Started

We recommend that you:

- Unpack the equipment carefully and save the original box and packaging materials for possible future shipment
- Review the contents of this user manual
- Use Kramer high performance high resolution cables<sup>4</sup>

## 2.1 Quick Start

The quick start charts summarize the basic setup and operation steps of the **VP-729**.

```
GROUP 6: Accessories and Rack Adapters; GROUP 7: Scan Converters and Scalers; and GROUP 8: Cables and Connectors
```

<sup>4</sup> The complete list of Kramer cables is on our Web site at http://www.kramerelectronics.com

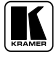

<sup>1</sup> GROUP 1: Distribution Amplifiers; GROUP 2: Video and Audio Switchers, Matrix Switchers and Controllers; GROUP 3: Video, Audio, VGA/XGA Processors; GROUP 4: Interfaces and Sync Processors; GROUP 5: Twisted Pair Interfaces;

<sup>2</sup> We recommend that you use only the power cord that is supplied with this machine

<sup>3</sup> Download up-to-date Kramer user manuals from our Web site at http://www.kramerelectronics.com

Getting Started

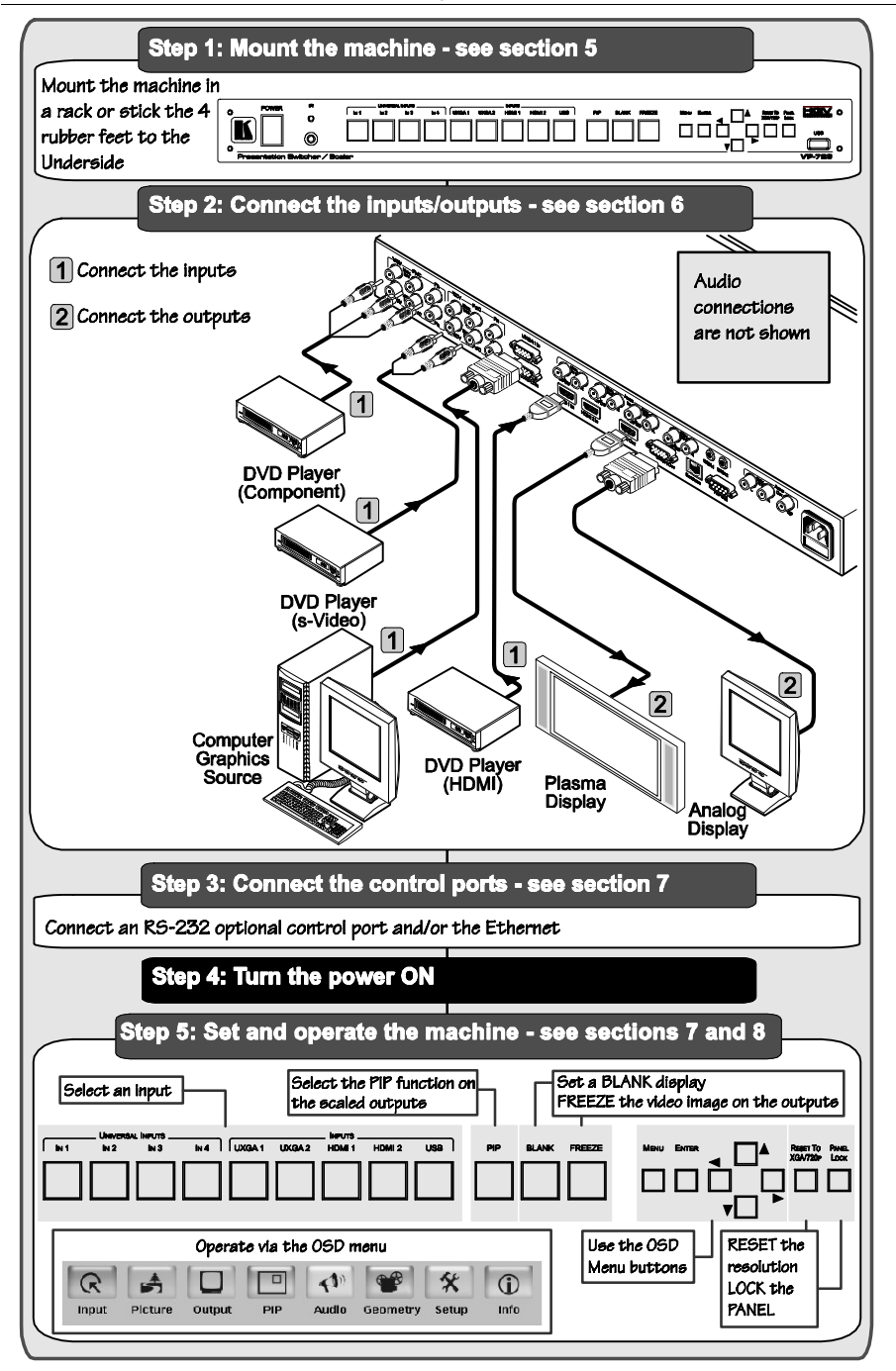

## 3 Overview

The Kramer **VP-729** is a 9-input Proscale<sup>TM</sup> *Presentation Switcher / Scaler* with unbalanced stereo and digital S/PDIF audio.

The **VP-729** scales any composite, s-Video (Y/C), component video (YUV), HDMI or computer graphics video signal, as well as jpeg files (via USB) up or down to a selectable graphics or HDTV output resolution and provides glitch-free switching between sources through FTB<sup>TM</sup> (fade-thru-black) switching technology. The output signal is available simultaneously on a 15pin HD computer graphics video (UXGA) connector and on an HDMI connector.

The VP-729 features include:

- K-Storm<sup>TM</sup> Scaling Technology Kramer's extremely high performance scaling technology. High quality 3:2 and 2:2 pull down<sup>1</sup> de-interlacing and full up and down scaling of computer graphics video input signals
- Fade-Thru-Black (FTB<sup>TM</sup>) Switching the video fades to black and then the new input fades from black for glitch-free and smooth switching. The output signal provides constant sync so the display never glitches
- K-IIT<sup>TM</sup> Picture-in-Picture Image Insertion Technology ultra stable picture-inpicture image insertion capability. Any video source can be inserted into a computer graphics video source or vice versa (or 2 images can be placed sideby-side) with positioning and sizing controls
- Four user definable (universal) video inputs (each can be set as composite video, s-Video (Y/C) or component video), two computer graphics video inputs, two HDMI inputs and 1 USB input (for reading JPEG picture files<sup>2</sup>)
- HDTV compatible component input
- HDTV output resolutions 480p, 576p, 720p 1080i, and 1080p
- Scaled video outputs HDMI and computer graphics video
- HDMI supports up to 2.25Gbps bandwidth per graphic channel<sup>3</sup>
- Multiple computer graphics output resolutions including a user-defined output resolution with selectable refresh rates
- Multiple aspect ratio selections
- Companion AFV (audio-follow-video) for every analog video input supports embedded audio on the two HDMI inputs and output
- Built-in noise reduction and picture enhancement features

<sup>3</sup> Suitable for resolutions up to UXGA at 60Hz, and for all HD resolutions

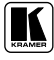

<sup>1</sup> Accommodates the frame-rate of a converted movie (24 frames per second) to video frequencies (25 frames per second (PAL); 30 frames per second (NTSC)

<sup>2</sup> JPEG files in EXIF format are recognized, up to 1920x1200

- Audio inputs four (stereo audio or S/PDIF on 2 RCA connectors) for each of the four universal video inputs; two stereo audio (on 3.5mm connectors) for the two computer graphics video inputs; and embedded audio on the HDMI inputs
- Audio outputs S/PDIF and stereo audio (RCA connectors). Transcodes stereo or S/PDIF audio to both stereo and S/PDIF audio and embeds audio onto the HDMI output
- Built-in Time Base Corrector stabilizes video sources with unstable sync
- Built-in video Proc-Amp color, hue, sharpness, contrast, and brightness are set individually for each input
- A BLANK button, a FREEZE button, a RESET TO XGA/720P button (to hardware-reset the output resolution); and a PANEL LOCK button<sup>1</sup>
- Built-in audio Proc-Amp with bass, treble, balance and loudness control, as well as audio delay
- Supports firmware upgrade<sup>2</sup> via the USB port
- An OSD (On-Screen Display) for making adjustments that can be located anywhere on the screen, and can be doubled in size.
   For example, the OSD can be used to deactivate the source prompt, choose the color of the blank screen, and choose from three seamless switching image transition speeds

In addition, the VP-729:

- Includes non-volatile memory that retains the last settings, after switching the power off and then on again
- Digitally reprocesses the signal to correct mastering errors, and regenerates the video at a higher line and pixel rate format, providing native-resolution video for LCD, DLP and plasma displays
- Is specifically designed to improve video quality by reducing chroma noise
- Scales and zooms (to up to 400% of the original size)
- Can provide non-linear scaling for 4:3, 16:9 transformation

Control your VP-729 directly via the front panel push buttons, or:

- By RS-232 serial commands transmitted by a touch screen system, PC, or other serial controller
- Remotely, from the infra-red remote control transmitter (with on-screen menus)
- Via the Ethernet

The **VP-729** is housed in a 19" 1U rack mountable enclosure, with rack "ears" included, and is fed from a 100-240 VAC universal switching power supply.

<sup>1</sup> The front panel blank, freeze and lock buttons can be programmed via the OSD menu (see Table 15)

<sup>2</sup> To check if firmware upgrades are available, go to our Web site at http://www.kramerelectronics.com

## 3.1 About HDMI

High-Definition Multimedia Interface (HDMI) is an uncompressed all-digital<sup>1</sup> audio/video interface, widely supported in the entertainment and home cinema industry. It delivers the maximum high-definition image and sound quality in use today. Note that Kramer Electronics Limited is an HDMI Adopter<sup>2</sup> and an HDCP Licensee<sup>3</sup>.

In particular, HDMI<sup>4</sup>:

- Provides a simple<sup>5</sup> interface between any audio/video source, such as a set-top box, DVD player, or A/V receiver and video monitor, such as a digital flat LCD / plasma television (DTV), over a single lengthy<sup>6</sup> cable
- Supports standard, enhanced, high-definition video, and multi-channel digital audio<sup>7</sup> on a single cable
- Transmits all ATSC HDTV standards and supports 8-channel digital audio, with bandwidth to spare to accommodate future enhancements and requirements
- Benefits consumers by providing superior, uncompressed digital video quality via a single cable8, and user-friendly connector
- Is backward-compatible with DVI (Digital Visual Interface)
- Supports two-way communication between the video source (such as a DVD player) and the digital television, enabling new functionality such as automatic configuration and one-button play
- Has the capacity to support existing high-definition video formats (720p, 1080i, and 1080p/60), standard definition formats such as NTSC or PAL, as well as 480p and 576p

<sup>8</sup> HDMI provides the quality and functionality of a digital interface while also supporting uncompressed video formats in a simple, cost-effective manner

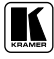

<sup>1</sup> Ensuring an all-digital rendering of video without the losses associated with analog interfaces and their unnecessary digitalto-analog conversions

<sup>2</sup> See http://www.hdmi.org/about/adopters\_founders.asp

<sup>3</sup> See http://www.digital-cp.com/list/

<sup>4</sup> HDMI, the HDMI logo and High-Definition Multimedia Interface are trademarks or registered trademarks of HDMI licensing LLC

<sup>5</sup> With video and multi-channel audio combined into a single cable, the cost, complexity, and confusion of multiple cables currently used in A/V systems is reduced

<sup>6</sup> HDMI technology has been designed to use standard copper cable construction at up to 15m

<sup>7</sup> HDMI supports multiple audio formats, from standard stereo to multi-channel surround-sound. HDMI has the capacity to support Dolby 5.1 audio and high-resolution audio formats

#### 3.2 Recommendations for Best Performance

To achieve the best performance:

- Connect only good quality connection cables, thus avoiding interference, deterioration in signal quality due to poor matching, and elevated noise-levels (often associated with low quality cables)
- Avoid interference from neighboring electrical appliances and position your Kramer **VP-729** away from moisture, excessive sunlight and dust

## 4 Your Presentation Switcher / Scaler

Figure 1, and Table 1 define the front panel of the **VP-729**; Figure 2 and Table 2 define the rear panel.

Your Presentation Switcher / Scaler

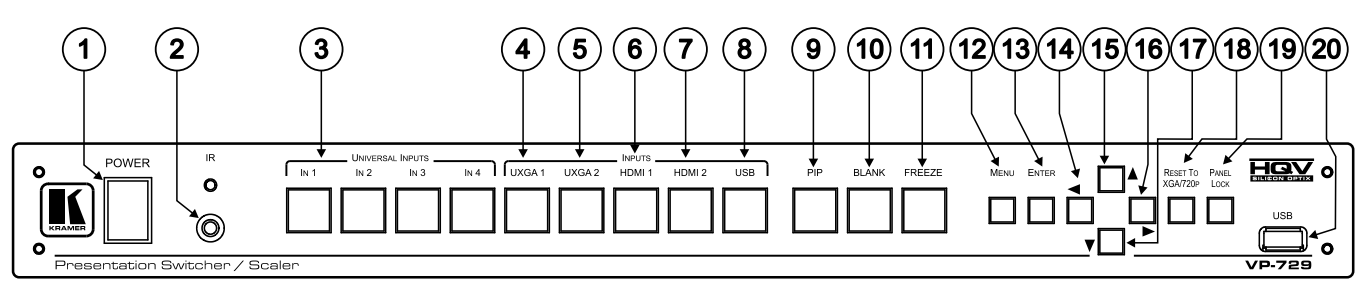

Figure 1: VP-729 Presentation Switcher / Scaler Front Panel

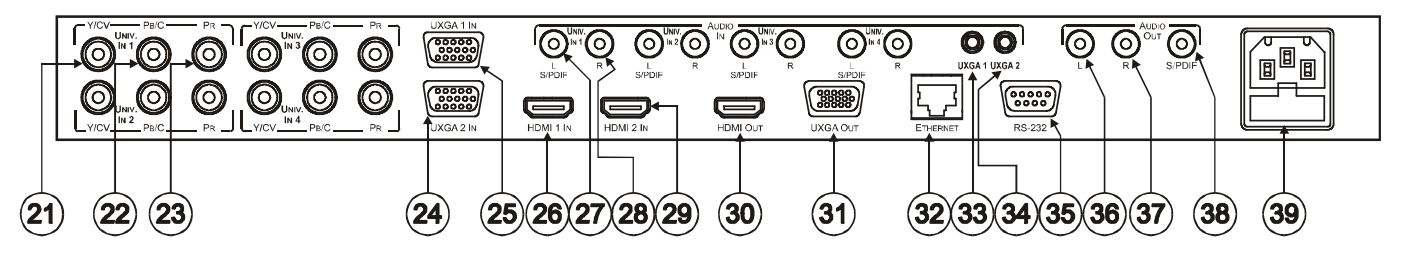

Figure 2: VP-729 Presentation Switcher / Scaler Rear Panel

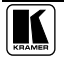

| #  | Feature                     |                    | Function                                                                                                    |  |  |
|----|-----------------------------|--------------------|----------------------------------------------------------------------------------------------------|--|--|
| 1  | POWER Switch                |                    | Illuminated switch for turning the machine ON or OFF                                                              |  |  |
| 2  | IR Receiv                   | er / LED           | Red when the unit accepts IR remote commands                                                                      |  |  |
| 3  | UNIVERS<br>Buttons          | SAL INPUT Selector | Press to select the composite video / s-Video / component video source <sup>1</sup> (from 1 to 4)                 |  |  |
| 4  | tor                         | UXGA 1             | Press to select the UXGA <sup>1</sup> source 1                                                                    |  |  |
| 5  | elec<br>Is <sup>2</sup>     | UXGA 2             | Press to select the UXGA <sup>1</sup> source 2                                                                    |  |  |
| 6  | ttor                        | HDMI 1             | Press to select the HDMI source 1                                                                                 |  |  |
| 7  | し<br>Bu                     | HDMI 2             | Press to select the HDMI source 2                                                                                 |  |  |
| 8  | N                           | USB                | Press to select the USB <sup>3</sup> source                                                                       |  |  |
| 9  | PIP Butto                   | n                  | Toggles the picture-in-picture function (see section 7.2)                                                         |  |  |
| 10 | 10 BLANK Button             |                    | Press to toggle between a blank screen (blue or black screen) <sup>4</sup> and the display                        |  |  |
| 11 | 11 FREEZE Button            |                    | Press to freeze/unfreeze the output video image <sup>4</sup>                                                      |  |  |
| 12 | MENU BL                     | itton              | Displays the OSD menu screen (toggle)                                                                             |  |  |
| 13 | ENTER B                     | utton              | Moves to the next level in the OSD screen, or accepts a new parameter                                             |  |  |
| 14 | 14  Button                  |                    | Decreases the range by one step in the OSD screen or moves to the previous level in the OSD screen                |  |  |
| 15 | A Button                    |                    | Moves up one step (in the same level) in the OSD screen                                                           |  |  |
| 16 | Buttor                      | 1                  | Increases the range by one step in the OSD screen                                                                 |  |  |
| 17 | 17 V Button                 |                    | Moves down one step (in the same level) in the OSD screen                                                         |  |  |
| 18 | 18 RESET TO XGA/720p Button |                    | Press and hold for a few seconds to reset to the default output resolution ( <i>XGA</i> /720p @60Hz) <sup>5</sup> |  |  |
| 19 | PANEL LOCK Button           |                    | Press to lock/unlock the front panel to prevent unintentional operation                                           |  |  |
| 20 | USB Con                     | nector             | Connect to a USB drive to read JPEG files <sup>6</sup>                                                            |  |  |

Table 1: Front Panel Presentation Switcher / Scaler Features

<sup>1</sup> And the appropriate audio source

<sup>2</sup> When selected, button illuminates. See section 7.1 for details of how to program the INPUT SELECTOR buttons

<sup>3</sup> JPEG files in EXIF format on a USB memory stick

<sup>4</sup> Can be programmed to mute the audio signal at the same time (see Table 15)

<sup>5</sup> Press and hold for about 2 seconds to reset to XGA; or press and hold for about 5 seconds to reset to 720p

<sup>6</sup> Files must be in EXIF format

| #  | Feature                             |           | Function                                                                                                    |  |  |
|----|-------------------------------------|-----------|----------------------------------------------------------------------------------------------------|--|--|
| 21 | UNIV. IN RCA                        | Y/CV      | Connect to the video acceptor which can be either composite                                                                                                    |  |  |
| 22 | Connectors                          | Рв/С      | video (Y/CV), s-Video (Y/CV, PB/C) or component video (Y/CV,                                                                                                    |  |  |
| 23 | (from 1 to 4)                       | PR        | PB/C, PR)                                                                                                    |  |  |
| 24 | UXGA 2 IN HD15 Conn                 | ector     | Connects to the UXGA (analog interface) graphics source 2                                                                                                    |  |  |
| 25 | UXGA 1 IN HD15 Conn                 | ector     | Connects to the UXGA (analog interface) graphics source 1                                                                                                    |  |  |
| 26 | HDMI 1 IN Connector                 |           | Connect to the HDMI 1 source                                                                                                    |  |  |
| 27 | AUDIO IN UNIV. IN<br>RCA Connectors | L, S/PDIF | Connect to the left unbalanced stereo analog audio source;<br>Alternatively, connect to a digital audio source                                                    |  |  |
| 28 | (from 1 to 4)                       | R         | Connect to the right unbalanced stereo analog audio source                                                                                                    |  |  |
| 29 | 29 HDMI 2 IN Connector              |           | Connect to the HDMI 2 source                                                                                                    |  |  |
| 30 | 0 HDMI OUT Connector                |           | Connect to the HDMI acceptor                                                                                                    |  |  |
| 31 | 31 UXGA OUT HD15 Connector          |           | Connects to the video acceptor that displays the scaled output In the default HDTV mode, the signal goes out via 3 PINS: PIN 1 is $P_r$ , PIN 2 is Y, PIN 3 $P_b$ |  |  |
| 32 | ETHERNET Port                       |           | Connects to your LAN <sup>1</sup>                                                                                                    |  |  |
| 33 | AUDIO IN 3.5 Mini                   | UXGA 1    | Connects to the unbalanced stereo analog audio source 1                                                                                                    |  |  |
| 34 | Jack                                | UXGA 2    | Connects to the unbalanced stereo analog audio source 2                                                                                                    |  |  |
| 35 | RS-232 9-pin D-sub Connector        |           | Connects to PC or Serial Controller                                                                                                    |  |  |
| 36 | AUDIO OUT RCA                       | L         | Connect to the left unbalanced stereo analog audio acceptor                                                                                                    |  |  |
| 37 | Connectors R                        |           | Connect to the right unbalanced stereo analog audio acceptor                                                                                                    |  |  |
| 38 |                                     | S/PDIF    | Connect to a digital audio acceptor                                                                                                    |  |  |
| 39 | Power Connector with Fuse           |           | AC connector enabling power supply to the unit                                                                                                    |  |  |

Table 2: Rear Panel Presentation Switcher / Scaler Features

<sup>1</sup> Local Area Network (that is, computers sharing a common communications line or wireless link, which often share a server within a defined geographic area)

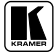

# 5 Installing in a Rack

Storage humidity range

This section describes what to do before installing in a rack and how to rack mount.

| Before | Installing | in | а | Rack |
|--------|------------|----|---|------|
| DCIDIC | mataning   |    | u | nack |

 Before installing in a rack, be sure that the environment is within the recommended rarge:

 Operating temperature range
 +5° to +45° C (41° to 113° F)

 Operating humidity range
 10 to 90% RHL, non-condensing

 Storage temperature range
 -20° to +70° C (-4° to 158° F)

5 to 95% RHL, non-condensing

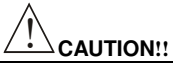

When installing on a 19" rack, avoid hazards by taking care that:

- It is located within the recommended environmental conditions, as the operating ambient temperature of a closed or multi unit rack assembly may exceed the room ambient temperature.
- 2. Once rack mounted, enough air will still flow around the machine.
- 3. The machine is placed straight in the correct horizontal position.
- 4. You do not overload the circuit(s). When connecting the machine to the supply circuit, overloading the circuits might have a detrimental effect on overcurrent protection and supply wiring. Refer to the appropriate nameplate ratings for information. For example, for fuse replacement, see the value printed on the product label.
- 5. The machine is earthed (grounded) in a reliable way and is connected only to an electricity socket with grounding. Pay particular attention to situations where electricity is supplied indirectly (when the power cord is not plugged directly into the socket in the wall), for example, when using an extension cable or a power strip, and that you use only the power cord that is supplied with the machine.

#### How to Rack Mount

To rack-mount a machine:

 Attach both ear brackets to the machine. To do so, remove the screws from each side of the machine (3 on each side), and replace those screws through the ear brackets.

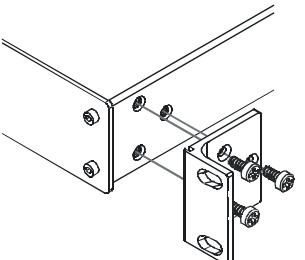

 Place the ears of the machine against the rack rails, and insert the proper screws (not provided) through each of the four holes in the rack ears.

Note that:

- In some models, the front panel may feature built-in rack ears
- Detachable rack ears can be removed for desktop use
- Always mount the machine in the rack before you attach any cables or connect the machine to the power
- If you are using a Kramer rack adapter kit (for a machine that is not 19"), see the Rack Adapters user manual for installation instructions (you can download it at: http://www.kramerelectronics.com)

## 6 Connecting your Presentation Switcher / Scaler

To connect<sup>1</sup> the **VP-729** as illustrated in the example in Figure 3, do the following<sup>2</sup>:

- 1. Connect the following video sources<sup>3</sup>:
  - A component video<sup>4</sup> source (for example, a DVD player) to the UNIV. IN 1 RCA connectors, Y/CV, PB/C and PR
  - An s-Video source (for example, a DVD player) to the UNIV. IN 4 RCA connectors, Y/CV and PB/C
  - A computer graphics source to the UXGA 1 IN 15-pin HD computer graphics video connector
  - An HDMI source (for example, a DVD player) to the HDMI 1 IN connector
  - A graphics data source (for example, JPEG files from a PC or a USB flash drive) to the USB connector on the front panel of the machine (not illustrated in Figure 3)
- 2. Connect the unbalanced stereo or digital audio sources<sup>5</sup> (not illustrated in Figure 3):
  - The audio of the component video source 1 to the AUDIO UNIV IN 1 S/PDIF RCA connector
  - The audio of the s-Video source 4 to the AUDIO UNIV IN 4 L and R RCA connector
  - The audio of computer graphics source to the AUDIO UXGA 1 3.5mm mini jack
- 3. Connect the video outputs:
  - The HDMI OUT connector to an HDMI acceptor (for example, a plasma display)
  - The UXGA OUT 15-pin HD computer graphics video connector<sup>6</sup> to a video acceptor (for example, an analog display)
- 4. Connect the AUDIO OUT L and R unbalanced stereo audio output and/or the S/PDIF digital audio output to audio acceptors, for example, speakers (not illustrated in Figure 3).

<sup>6</sup> In the HDTV mode, the signal goes out via three PINS: PIN 1 is Red or Pr, PIN 2 is Green or Y, PIN 3 is Blue or Pb

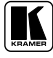

<sup>1</sup> Although this example shows only several inputs that are connected, you can connect all the inputs simultaneously

<sup>2</sup> Switch OFF the power on each device before connecting it to your VP-729. After connecting your VP-729, switch on its power and then switch on the power on each device

<sup>3</sup> You do not have to connect all the inputs

<sup>4</sup> Sometimes called YUV, or Y, B-Y, R-Y, or Y, Pb, Pr

<sup>5</sup> As required. Not all devices need to be connected

- 5. Connect the power cord<sup>1</sup> (the power connector is not illustrated in Figure 3).
- 6. If required, connect:
  - A PC via RS-232, see section 6.1
  - The ETHERNET port, see section 6.2

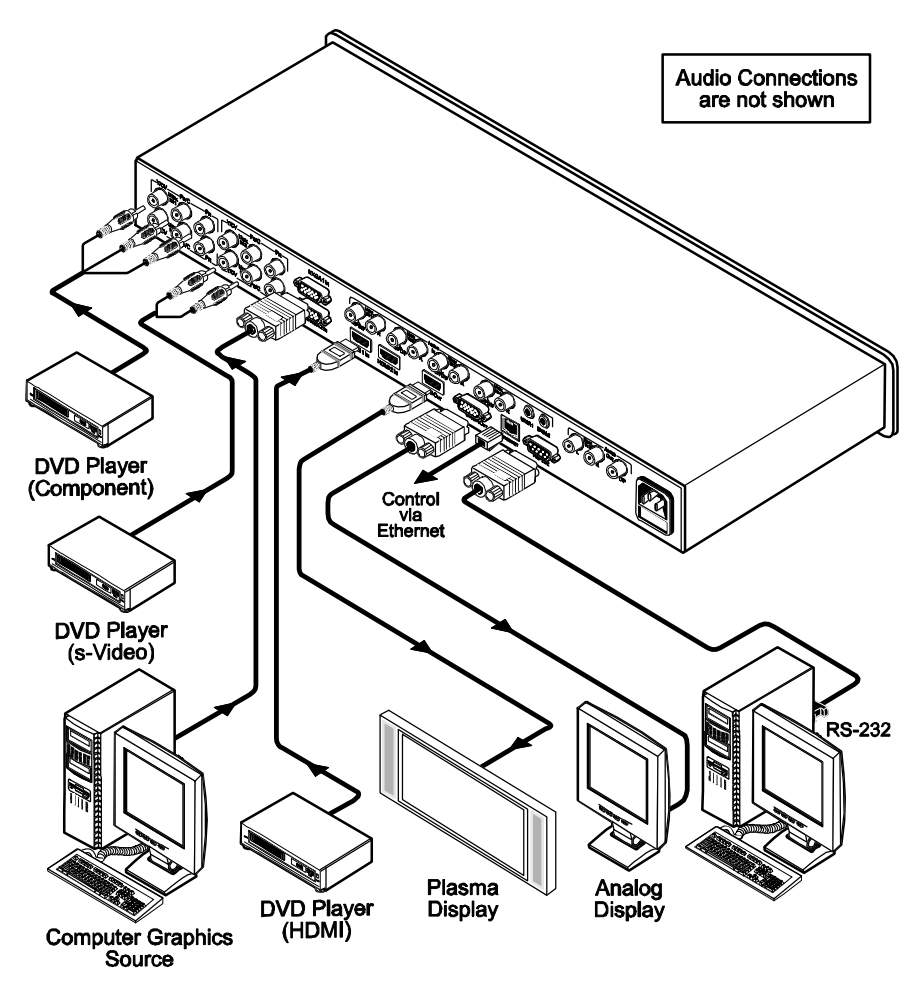

Figure 3: Connecting the VP-729 Rear Panel

<sup>1</sup> We recommend that you use only the power cord that is supplied with this machine

## 6.1 Connecting a PC

You can connect a PC (or other controller) to the **VP-729** via the RS-232 port for remote control, and for upgrading the firmware.

To connect a PC to a **VP-729** unit, using the Null-modem adapter provided with the machine (recommended):

• Connect the RS-232 9-pin D-sub rear panel port on the **VP-729** unit to the Null-modem adapter and connect the Null-modem adapter with a 9-wire flat cable to the RS-232 9-pin D-sub port on your PC

To connect a PC to a VP-729 unit, without using a Null-modem adapter:

• Connect the RS-232 9-pin D-sub port on your PC to the RS-232 9-pin D-sub rear panel port on the **VP-729** unit, forming a cross-connection<sup>1</sup>, as Figure 4 illustrates

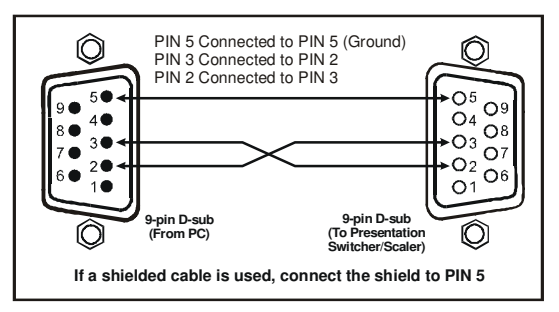

Figure 4: Connecting the PC

# 6.2 Connecting the VP-729 via the ETHERNET port

To connect the **VP-729** via the ETHERNET port, do the following:

Connect the ETHERNET port of the **VP-729** to the LAN port of your PC, via a crossover cable with RJ-45 connectors.

If connecting the ETHERNET port of the **VP-729** to the LAN port on a network hub or network router, use a straight-through cable with RJ-45 connectors.

<sup>1</sup> Also known as a Null-modem connection

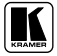

## 7 Presentation Switcher / Scaler Buttons

The **VP-729** includes the following front panel buttons:

- Nine INPUT selector buttons, see section 7.1
- A PIP button, see section 7.2
- BLANK and FREEZE buttons
- Six OSD buttons
- A RESET TO XGA/720p button
- A PANEL LOCK button, see section 7.3

## 7.1 Switching an Input

Each INPUT SELECTOR button can be used to select the source.

You can switch seamlessly<sup>1</sup> between each input that is connected to a source, by pressing the appropriate INPUT SELECTOR button.

## 7.2 The PIP Button Feature

The Picture-in-Picture inserter (PIP) uses K-IIT<sup>TM</sup> image insertion technology to present video and graphic sources simultaneously<sup>2</sup>. You can display:

- An inserted video source<sup>3</sup> PIP over a graphic source<sup>4</sup> display
- An inserted graphic source<sup>4</sup> PIP over a video source<sup>3</sup> display

Three types of PIP insertions are available:

- Picture-in-Picture the PIP image appears over the background image
- Picture + Picture both the video source and the graphic source are placed side by side and have the same height (the PIP image is stretched lengthwise)
- Split both the video source and the graphic source are placed side by side (the PIP image appears smaller than the defined size and the source size is reduced)

<sup>1</sup> FTB<sup>TM</sup> switching for glitchless transitions between inputs

<sup>2</sup> Since the HDMI signal is HDCP protected, an HDMI signal cannot appear on a display that is not HDCP compliant

<sup>3</sup> That is, composite video, s-Video or component video

<sup>4</sup> That is, HDMI, USB or VGA

#### 7.2.1 Activating the PIP Feature

You can activate the PIP by:

- Pressing the PIP button
- Pressing the PIP key on the infra-red remote control transmitter (see section 7.4, Figure 7)
- Switching on the PIP functionality via the OSD Menu (see Figure 12 and Table 8)

#### 7.2.2 Selecting the PIP Source

To use the PIP feature, set the PIP source via the OSD menu (see Figure 12 and Table 8) by using the OSD front-panel buttons or the remote-transmitter keys.

To set the PIP source via the OSD menu, do the following:

- 1. Press the MENU button to enter the OSD menu.
- 2. Press the  $\blacktriangleright$  button to move to the PIP icon.
- 3. Scroll down to select Source and press ENTER.
- 4. Use the ▲ or ▼ buttons to select the PIP Source from the drop-down list box, and press ENTER (see Table 3).
- 5. To exit the OSD menu, press the MENU button.

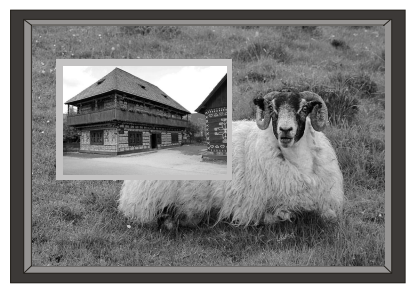

Figure 5: PIP Source Over Background

#### 7.2.3 Quick Selection of the PIP Source

For quick selection of the PIP source, press and hold the PIP front panel button while pressing the input button of the required PIP source. For example, to select UXGA 2 as the graphic PIP source over a video background, press the PIP front panel button while pressing the UXGA 2 front panel button.

When attempting to select a PIP source of the same category as the background source (for example, video on video, which is not compliant to Table 3), a message is prompted: "unavailable operation"

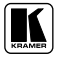

To replace a PIP in the same category (for example, changing the PIP source from UXGA 1 to HDMI 2), press the required PIP Source on the remote control transmitter and the PIP display will change accordingly.

You can swap the PIP source category with the main source category via the:

- Remote control keys, by selecting a new main source and then a new PIP source
- OSD menu, by selecting a new Input source through the Input menu and a new PIP source through the PIP menu

When selecting one PIP source, the Presentation Switcher / Scaler automatically recognizes and displays the selected graphic PIP source on all the video displays<sup>1</sup> and the selected video source on all the graphic<sup>1</sup> displays, compliant to Table 3.

Table 3: PIP Source Appearance Availability

| The selected PIP source: | Composite video or s-Video         | UXGA, HDMI, component video or USB |  |  |
|--------------------------|------------------------------------|------------------------------------|--|--|
| Appears on:              | UXGA, HDMI, component video or USB | Composite video or s-Video         |  |  |
| Does not appear on:      | Composite video or s-Video         | UXGA, HDMI, component video or USB |  |  |

#### 7.2.4 Toggling between the PIP and the Screen Source (Swap)

To toggle back and forth between the PIP source and the main display, as Figure 6 illustrates, press the Swap key on the infra-red remote control transmitter (see Figure 7).

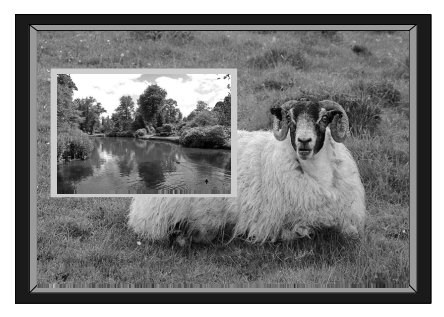

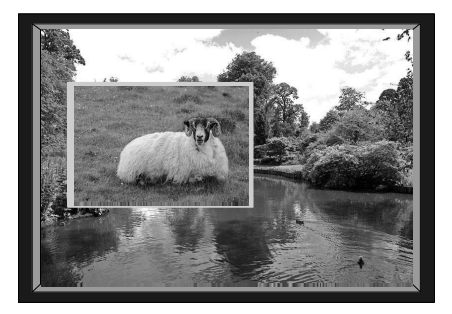

Figure 6: OSD SWAP Status

<sup>1</sup> Even if the input signal is not connected. In this case the PIP appears over a blank screen

## 7.3 Locking and Unlocking the Front Panel

To prevent changing the settings accidentally or tampering with the unit via the front panel buttons, lock your **VP-729**. Unlocking releases the protection mechanism. When the front panel is locked, control is still available via RS-232 and/or the ETHERNET connector.

To lock the VP-729:

• Press the PANEL LOCK button on the front panel. The front panel is locked and the PANEL LOCK button is illuminated. Pressing a button will have no effect

To unlock the VP-729:

 Press the illuminated PANEL LOCK button on the front panel The front panel unlocks and the PANEL LOCK button is no longer illuminated

For a description of the Save Lock and Input Lock OSD functions, see Table 15.

## 7.4 The Infra-Red Remote Control Transmitter

You can control the **VP-729** remotely, from the infra-red remote control transmitter, which:

- Is a hand held instrument with a convenient keypad that receives its power from 2 AAA size 1.5V DC batteries
- Has a range of up to 15 meters
- Delivers instantaneous results

#### Figure 7 and Table 4 define the infra-red Remote Control Transmitter:

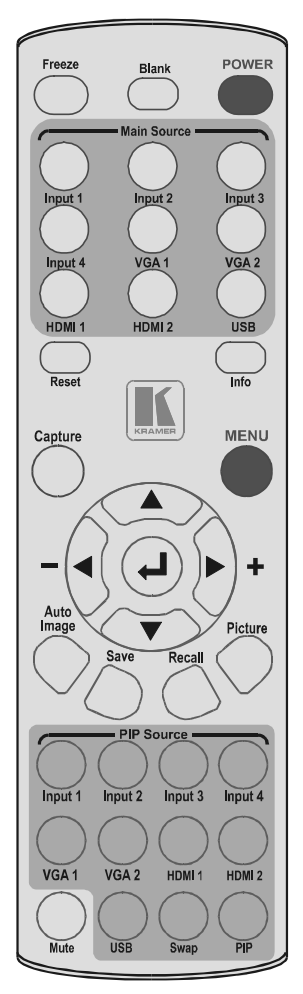

| key               | Function                                                                                                    |
|-------------------|----------------------------------------------------------------------------------------------------|
| Freeze            | Pauses the output video <sup>1</sup>                                                                                                    |
| Blank             | Toggles between a blank screen (blue or black screen) and the display                                                                             |
| POWER             | Cycles power                                                                                                    |
| Main Source       | 9 separate keys for selecting each of the<br>following sources: Input 1, Input 2, Input 3, Input<br>4, VGA 1, VGA2, HDMI 1, HDMI 2 and USB        |
| Reset             | Press and hold to reset to the default resolution <sup>2</sup>                                                                                    |
| Info              | Shows the Info OSD menu                                                                                                    |
| Capture           | Capture an image to place as a logo or<br>background (see Table 15)                                                                               |
| MENU              | Shows the main OSD Menu                                                                                                    |
| Navigation arrows | Allows maneuvering within an OSD screen (left,<br>right, up and down, as well as the ENTER arrow<br>at the center)                                |
| Auto Image        | Assesses the image and improves the quality<br>accordingly, by automatically adjusting the<br>phase, frequency and position                       |
| Save              | Saves a profile                                                                                                    |
| Recall            | Recalls a profile                                                                                                    |
| Picture           | Shows the Picture OSD menu                                                                                                    |
| PIP source        | 9 separate keys for selecting each of the<br>following PIP sources: Input 1, Input 2, Input 3,<br>Input 4, VGA 1, VGA2, HDMI 1, HDMI 2 and<br>USB |
| Mute              | Mutes the audio signal                                                                                                    |
| Swap              | Toggles between the PIP content and the parent screen content                                                                                     |
| PIP               | Selects the picture-in-picture function and                                                                                                    |

illuminates the PIP button<sup>3</sup>

Table 4: Infra-Red Remote Control Transmitter Functions

Figure 7: Infra-Red Remote Control Transmitter

<sup>1</sup> Can be programmed to mute the audio signal at the same time (see Table 15)

<sup>2</sup> Press and hold for about 2 seconds to reset to XGA; or press and hold for about 5 seconds to reset to 720p

<sup>3</sup> See section 7.2

# 8 Configuring the VP-729 via the OSD MENU Screens

The OSD superimposes a menu on the screen from which you can configure and control each input signal on your **VP-729**, using the MENU, ENTER,  $\blacktriangleleft$ ,  $\blacktriangleright$ ,  $\blacktriangle$  and  $\blacktriangledown$  OSD buttons on the front panel and the remote transmitter.

To use the OSD menus:

- 1. Select the desired input signal.
- 2. Use the menu buttons as follows:
  - Press the MENU front panel OSD button or the MENU key on the infra-red remote control transmitter (see Figure 7) to display the main MENU screen<sup>1</sup>, which displays eight interactive icons (see Figure 8)
  - Press the MENU front panel OSD button or the MENU key on the infra-red remote control transmitter to move to the previous level in the OSD screen (Esc)
  - Press the UP or DOWN buttons to select menu icons and then press ENTER
  - Use + and buttons to increase and decrease the (numerical) rate respectively

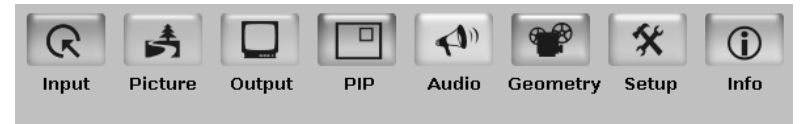

Figure 8: MENU Items

<sup>1</sup> Each icon represents a Level 1 function. In addition to Level 1, the OSD structure includes Level 2 (a subset of level 1), Level 3 (a subset of level 2), Level 4 (a subset of level 3) and a numerical range

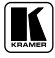

#### 8.1 The Input Screen

Figure 9 and Table 5 define the Input screen.

| Input Picture Output | PIP | Audio | Geometry | 🛠<br>Setup | (j)<br>Info |
|----------------------|-----|-------|----------|------------|-------------|
| Source               |     |       |          |            | Input 1     |
| Input1 Source Type   |     |       |          | Con        | nponent     |
| Input2 Source Type   |     |       |          | Con        | nponent     |
| Input3 Source Type   |     |       |          | Con        | ponent      |
| Input4 Source Type   |     |       |          | Con        | nponent     |
| Image Name           |     |       |          |            |             |
| Color Format         |     |       |          |            | Auto        |
| Video Standard       |     |       |          |            | Auto        |
| H-Position           |     |       | o 두—     | _          |             |
| V-Position           |     |       | 0 💬      |            |             |
| Frequency            |     |       | 0 💬      |            |             |
| Phase                |     |       | 0 💬      |            |             |
| Auto Image           |     |       |          |            |             |
|                      |     |       |          |            |             |

Figure 9: Input Screen

| Setting                                                                                                    | Function                                                                          | Selection/Range                                                            | Default |
|----------------------------------------------------------------------------------------------------|-----------------------------------------------------------------------------------|----------------------------------------------------------------------------|---------|
| Source <sup>1</sup>                                                                                                    | Select the source <sup>2</sup>                                                    | Input 1, Input 2, Input 3, Input 4, VGA 1, VGA 2,<br>HDMI 1, HDMI 2 or USB |         |
| Input (1 to 4)<br>Source Type                                                                                                    | Select the source type                                                            | Component, YC or video (CV)                                                | Video   |
| Image Name                                                                                                    | Shows the file name <sup>3</sup> that is displayed when the USB port is connected |                                                                            |         |
| Color Format                                                                                                    | Select the color format                                                           | Auto, RGB or YUV                                                           | Auto    |
| Video Standard                                                                                                    | Select the video standard                                                         | Auto, NTSC, PAL, PAL-M, PAL-N, NTSC 4.43, SECAM or PAL-60                  | Auto    |
| H-Position                                                                                                    | Set the horizontal position <sup>4</sup>                                          | The range changes according to the input mode                              |         |
| V-Position                                                                                                    | Set the vertical position                                                         | The range changes according to the input mode                              |         |
| Frequency                                                                                                    | Adjust the frequency <sup>5</sup>                                                 | 0 to 26                                                                    | 0       |
| Phase                                                                                                    | Adjust the phase                                                                  | 0 to 31                                                                    | 0       |
| Auto image Assesses the image and improves the quality accordingly, by automatically<br>adjusting the phase, frequency and position |                                                                                   |                                                                            |         |

<sup>1</sup> When switching sources, the image fades through black

<sup>2</sup> Automatically updated when pressing an input front panel button on the machine

<sup>3</sup> Supports JPEG format only, including EXIF data (Exchangeable Image File Format). The JPEG file should not exceed a

resolution of 1920x1200. If the image file is not within the definition, the machine displays the message: "Non EXIF File" or "Size Too Big"

<sup>4</sup> For UXGA and component video inputs

<sup>5</sup> For UXGA inputs

## 8.2 The Picture Screen

Figure 10 and Table 6 define the Picture screen.

| R A               | Output PIF | Audio | Geometry | Setup       | (j)<br>Info |
|-------------------|------------|-------|----------|-------------|-------------|
| Brightness        |            |       | 50 —     | $-\bigcirc$ | _           |
| Contrast          |            |       | 50 🦳     | -0          | _           |
| Color             |            |       | 50       | $-\circ$    | _           |
| Ilue 🕘 Hue        |            |       | 180 —    | $-\circ$    | _           |
| Sharpness         |            |       | 50       | -0          | _           |
| la Output Gamma   |            |       |          | Gam         | ma 1        |
| IIm Mode 🌒        |            |       |          |             | Auto        |
| Temporal NR       |            |       |          |             | Off         |
| Mosquito NR       |            |       |          |             | Off         |
| Block NR          |            |       |          |             | Off         |
| Detail Enhanceme  | ent        |       |          |             | Off         |
| Luma Transition E | nhance     |       |          |             | Off         |
| Chroma Transition | n Enhance  |       |          |             | Off         |

#### Figure 10: Picture Screen

| Setting                   | Function                                     | Selection/Range        | Default |
|---------------------------|----------------------------------------------|------------------------|---------|
| Brightness                | Adjust the brightness                        | 0 to 100               | 50      |
| Contrast                  | Adjust the contrast                          | 0 to 100               | 50      |
| Color                     | Adjust the color                             | 0 to 100               | 55      |
| Hue                       | Adjust the hue                               | 0 to 360               | 180     |
| Sharpness                 | Adjust the sharpness                         | 0 to 100               | 50      |
| Output Gamma              | Adjust the gamma                             | Gamma 1 to Gamma 5     | Gamma 1 |
| Film Mode                 | Set the film mode                            | Auto, Video, Film      | Auto    |
| Temporal NR               | Set the temporal noise reduction level       | Off, Low, Medium, High | High    |
| Mosquito NR               | Set the Mosquito noise<br>reduction level    | Off, Low, Medium, High | Low     |
| Block NR                  | Set the block noise<br>reduction level       | Off, On                | Off     |
| Detail Enhancement        | Set the detail<br>enhancement                | Off, Low, Medium, High | Medium  |
| Luma Transition Enhance   | Set the luminance transition enhance level   | Off, Low, High         | Low     |
| Chroma Transition Enhance | Set the chrominance transition enhance level | Off, Low, High         | Low     |

#### Table 6: Picture Screen Functions

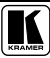

#### 8.3 The Output Screen

Figure 11 and Table 7 define the Output screen.

| R Picture    | Output | PIP | Audio | Geor | P<br>metry | 🛠<br>Setup  | (j)<br>Info |
|--------------|--------|-----|-------|------|------------|-------------|-------------|
| Resolution   |        |     |       |      |            | 640x48      | 0x60Hz      |
| HDMI Type    |        |     |       |      |            |             | Auto        |
| Aspect Ratio |        |     |       |      |            | 5           | itandard    |
| H-Pan        |        |     |       | 0    | -          | _           |             |
| ● V-Pan      |        |     |       | 0    | -          | _           |             |
| H-Zoom       |        |     |       | 100  | _          | _           |             |
| ●V-Zoom      |        |     |       | 100  | _          | _           |             |
| Zoom         |        |     |       |      |            |             | 100%        |
| 🕘 Zoom H-Pan |        |     |       | 16   | _          |             |             |
| Zoom V-Pan   |        |     |       | 16   |            | $-\bigcirc$ |             |
|              |        |     |       |      |            |             |             |
|              |        |     |       |      |            |             |             |

Figure 11: Output Screen

| Setting                  | Function                        | Selection/Range                                                                                                    | Default       |
|--------------------------|---------------------------------|----------------------------------------------------------------------------------------------------|---------------|
| Resolution               | Set the resolution <sup>1</sup> | Native HDMI, 640x480x60Hz,<br>640x480x75Hz, 800x600x60Hz,<br>800x600x60Hz, 800x600x75Hz,<br>1024x768x50Hz, 1024x768x60Hz,<br>1024x768x50Hz, 1280x768x50Hz,<br>1280x768x60Hz, 1280x1024x50Hz,<br>1280x1024x60Hz, 1280x1024x50Hz,<br>1366x768x50Hz, 1366x768x60Hz,<br>1400x1050x50Hz, 1400x1050x50Hz,<br>1600x1200x50Hz, 1400x1050x50Hz,<br>1680x1050x60Hz, 480p, 576p, 720p 50Hz,<br>720p 60Hz, 1080i 50Hz, 1080i 60Hz, 1080p<br>50Hz, 1080p 60Hz or Custom | 1024x768@60Hz |
| HDMI Type <sup>2</sup>   | Set the HDMI type               | Auto, HDMI, DVI                                                                                                    | auto          |
| Aspect Ratio             | Set the aspect ratio            | Standard, Letterbox, Anamorphic, Virtual Wide, Native, Custom                                                                                                    | Standard      |
| H-Pan <sup>2</sup>       |                                 |                                                                                                    |               |
| V-Pan <sup>2</sup>       |                                 |                                                                                                    |               |
| H-Zoom <sup>2</sup>      |                                 |                                                                                                    |               |
| V-Zoom <sup>2</sup>      |                                 |                                                                                                    |               |
| Zoom                     | Set the Zoom                    | 100%, 150%, 200%, 225%, 250%, 275%, 300%, 325%, 350%, 375%, 400%, Custom <sup>2</sup>                                                                                                    | 100%          |
| Custom Zoom <sup>2</sup> | Set the Zoom                    | From 100% to 400%                                                                                                    |               |
| Zoom H-Pan <sup>2</sup>  |                                 | 0 to 31                                                                                                    | 16            |
| Zoom V-Pan <sup>2</sup>  |                                 | 0 to 31                                                                                                    | 16            |

#### Table 7: Output Screen Functions

<sup>1</sup> Any change in the resolution must be confirmed via the count-down message that appears on the screen

<sup>2</sup> Available for versions VTB 1.01 and higher

## 8.4 The PIP Screen

Figure 12 and Table 8 define the PIP screen.

| R Picture Output PIP           | Audio Geometry Setup Info |
|--------------------------------|---------------------------|
| 🕘 On/Off                       | Off                       |
| 💮 Туре                         | Picture-In-Picture        |
| Source                         | Input 1                   |
| PIP Size                       | 1/25                      |
| <ul> <li>H-Position</li> </ul> | o 🔷                       |
| ● V-Position                   | 0 🖓                       |
| H-Size                         | 1                         |
| ● V-Size                       | 1                         |
| Frame                          | Off                       |
| Frame Color                    | Red                       |
|                                |                           |

#### Figure 12: PIP Screen

| Table 8: PIP Screen Fu | nctions |
|------------------------|---------|
|------------------------|---------|

| Setting             | Function                                                 | Selection/Range                                                    | Default                |
|---------------------|----------------------------------------------------------|--------------------------------------------------------------------|------------------------|
| On/Off              | Activate/deactivate the PIP feature                      | On/Off                                                             | Off                    |
| Туре                | Select the PIP type                                      | Picture-In-Picture,<br>Picture + Picture or Split                  | Picture-In-<br>Picture |
| Source              | Select the PIP source <sup>1</sup>                       | Input 1, Input 2, Input 3, Input 4 or USB (for a video PIP source) |                        |
|                     |                                                          | UXGA 1, UXGA 2, HDMI 1 or HDMI 2                                   |                        |
| PIP Size            | Select the PIP size                                      | 1/25, 1/16, 1/9, 1/4, or Custom <sup>2</sup>                       | 1/4                    |
| H-Position          | Set the horizontal position of the<br>PIP on the display | 0 – 128                                                            | 3                      |
| V-Position          | Set the vertical position of the PIP on the display      | 0 – 128                                                            | 0                      |
| H-Size <sup>2</sup> | Set custom size                                          |                                                                    |                        |
| V-Size <sup>2</sup> | Set custom size                                          |                                                                    |                        |
| Frame               | Turn the PIP frame on or off                             | On/Off                                                             | On                     |
| Frame Color         | Select the color of the PIP frame                        | Red, Green or Blue                                                 | Blue                   |

<sup>1</sup> When changing the PIP source, the display fades through black

<sup>2</sup> Available for versions VTB 1.01 and higher

## 8.5 The Audio Screen

Figure 13 and Table 9 define the Audio screen.

| R A            | Output | PIP | (Audio | Geo | P<br>metry | 🛠<br>Setup     | (j)<br>Info |
|----------------|--------|-----|--------|-----|------------|----------------|-------------|
| 🐊 Туре         |        |     |        |     |            |                | Analog      |
| ) Input Volume |        |     |        |     |            | $-\bigcirc$    |             |
| Output Volume  |        |     |        | 0   |            |                |             |
| Bass           |        |     |        | 0   |            | $- \bigcirc -$ |             |
| Treble         |        |     |        | 0   |            | $- \bigcirc -$ |             |
| Balance        |        |     |        | 0   |            | $- \bigcirc -$ |             |
| Loudness       |        |     |        |     |            |                | Off         |
| lelay 🕘 Delay  |        |     |        |     |            |                | Dynamic     |
| luser Delay 🧼  |        |     |        |     |            |                | ∢ o ⊳       |
| 🌒 USB          |        |     |        |     |            | 1              | No Audio    |
|                |        |     |        |     |            |                |             |

Figure 13: Audio Screen

| Setting       | Function                                           | Selection/Range                                                             | Default              |
|---------------|----------------------------------------------------|-----------------------------------------------------------------------------|----------------------|
| Туре          | Select the audio input type <sup>1</sup>           | Analog or S/PDIF                                                            | Analog               |
| Input Volume  | Adjust the input volume                            | -22 to 22                                                                   | 0                    |
| Output Volume | Adjust the output volume                           | -100 to 24                                                                  | 0                    |
| Bass          | Adjust the bass                                    | -36 to 36                                                                   | 0                    |
| Treble        | Adjust the treble                                  | -36 to 36                                                                   | 0                    |
| Balance       | Adjust the balance                                 | -10 to 10                                                                   | 0                    |
| Loudness      | Set the loudness                                   | On/Off                                                                      | Off                  |
| Delay         | Define the delay type                              | Dynamic or User Define                                                      | Dynamic <sup>2</sup> |
| User Delay    | Available when selecting the User<br>Defined delay | 0 to 340 <sup>3</sup> (msec)                                                | 0                    |
| USB           | Select the audio signal to follow the USB signal   | No Audio, Input 1, Input<br>2, Input 3, Input 4, VGA<br>1, HDMI 1 or HDMI 2 | No Audio             |

#### Table 9: Audio Screen Functions

<sup>1</sup> Available for IN 1 to IN 4

<sup>2</sup> Dynamic means that the audio delay is equal to the pipeline video delay

<sup>3</sup> In steps of 2msec

#### 8.6 The Geometry Screen

Figure 14 and Table 10 define the Geometry screen, allowing the user flexibility in positioning his projector relative to the screening surface.

| Input Picture Output PIP | Audio Geometry Setup Info |
|--------------------------|---------------------------|
| Application              | Keystone                  |
| Location                 | Front                     |
| Horizontal Keystone      | 0                         |
| Vertical Keystone        | 0                         |
| Diagonal Projection      |                           |
| Pincushion/Barrel        | 0                         |
| Rotation                 | 0                         |
| Reset all                |                           |
|                          |                           |
|                          |                           |
|                          |                           |
|                          |                           |

#### Figure 14: Geometry Screen

| Setting             | Function                                                              | Selection/Range                                                                                        | Default  |
|---------------------|-----------------------------------------------------------------------|----------------------------------------------------------------------------------------------------|----------|
| Application         | Select the output application                                         | Keystone, Anyplace or Rotation                                                                         | Keystone |
| Location            | Select the location of the<br>display                                 | Front, Rear, Ceiling or Rear ceiling                                                                   | Front    |
| Horizontal Keystone | Adjust the horizontal keystone <sup>1</sup>                           | -40 to 40                                                                                              | 0        |
| Vertical Keystone   | Adjust the vertical keystone <sup>2</sup>                             | -30 to 30                                                                                              | 0        |
| Diagonal Projection | move the location of each<br>corner of the display<br>separately      | Top Left, Top Right, Bottom Left,<br>Bottom Right or Reset (to reset<br>diagonal projections settings) | Top Left |
| Pincushion/Barrel   | Adjust the pincushion or barrel appearance of the screen              | -20 to 20                                                                                              | 0        |
| Rotation            | Rotate the display by 180<br>degrees clockwise or<br>counterclockwise | -180 to 180                                                                                            | 0        |
| Reset all           | Resets the geometry values to t                                       | heir default value                                                                                     |          |

#### Table 10: Geometry Screen Functions

#### Table 11 defines the settings available for each application:

#### Table 11: Available Settings for Each Application

| Application | Available Settings                                                                |
|-------------|-----------------------------------------------------------------------------------|
| Keystone    | Location, horizontal keystone, vertical keystone, pincushion/barrel and Reset all |
| Anyplace    | Location, Diagonal Projection and Reset all                                       |
| Rotation    | Location, pincushion/barrel, Rotation and Reset all                               |

1 If the projector is located at an angle to the left or right of the screen

<sup>2</sup> If the projector is located at an angle above or below the screen

#### 8.7 The Setup Screen

Figure 15 and Table 10 define the Setup screen.

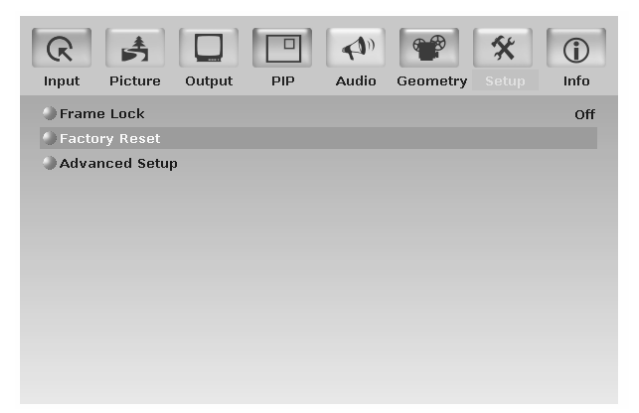

Figure 15: Setup Screen

| Setting             | Function                                                                        | Selection/Range                                                                                                    | Default |
|---------------------|---------------------------------------------------------------------------------|----------------------------------------------------------------------------------------------------|---------|
| Save <sup>1</sup>   | Save a profile                                                                  | From Profile 1 to Profile 8                                                                                            |         |
| Recall <sup>1</sup> | Recall a profile                                                                | From Profile 1 to Profile 8                                                                                            |         |
| Frame Lock          | Locks the vertical refresh rate of the output to that of the input <sup>2</sup> | On/Off                                                                                                    | Off     |
| Factory Reset       | Reset your VP-729 to its preset<br>default settings                             | Yes/No                                                                                                    |         |
| Advanced Setup:     | Open the advanced setups (see<br>Figure 16)                                     | Mode Set (see Table 13)<br>OSD (see Table 14)<br>Misc (see Table 15.)<br>Input (see Table 16)<br>Output (see Table 17) |         |

<sup>1</sup> Available for versions VTB 1.01 and higher

<sup>2</sup> Note that seamless switching is not possible when working in the Frame Lock mode unless all sources are frame synchronized

#### 8.7.1 The Advanced Setup Screen

Figure 16 and Table 14 to Table 17 (inclusive) define the Advanced Setup screen.

| Mode Set                                   | OSD | Misc | Input      | Output                     |
|--------------------------------------------|-----|------|------------|----------------------------|
| <ul> <li>Mode 1</li> <li>Mode 2</li> </ul> |     | ·    | 140<br>128 | 0x1050x60Hz<br>0x1024x75Hz |

Figure 16: Advanced Setup Screen

The Mode Set functions define the desired working resolution and refresh rate when the system cannot distinguish between similar resolutions and refresh rate values (see Table 13).

| Table | 13: | Mode | Set | Functions |
|-------|-----|------|-----|-----------|
|-------|-----|------|-----|-----------|

| Setting             | Function   | Selection/Range | Default        |
|---------------------|------------|-----------------|----------------|
| Mode 1 <sup>1</sup> | Set mode 1 | 1400x1050x60Hz  | 1400x1050x60Hz |
|                     |            | 1680x1050@60Hz  |                |
| Mode 2 <sup>1</sup> | Set mode 2 | 1280x1024x75Hz  | 1280x1024x75Hz |
|                     |            | 1280x1024x76Hz  |                |

| Setting        | Function                         | Selection/Range                                | Default   |
|----------------|----------------------------------|------------------------------------------------|-----------|
| Menu Position  | Set the location of the OSD menu | Center, Top Left, Bottom<br>Left, Bottom right | Top Right |
| Time Out (sec) | Set the OSD menu timeout         | 5, 10, 20, 30, 60, 90 or Off                   | 30        |

<sup>1</sup> Available for versions VTB 1.01 and higher

| Setting           | Function                                                                                                    | Selection/Range                                                                                   | Default          |
|-------------------|----------------------------------------------------------------------------------------------------|---------------------------------------------------------------------------------------------------|------------------|
| Logo              | Choose ON for the start up logo to<br>appear on the screen<br>OFF for it not to appear<br>Set to Custom to download a<br>custom Logo <sup>1</sup> (Flash ROM) | On, Off or Custom                                                                                 | Kramer Logo      |
| Blank Color       | Set the blank color (the color that<br>appears on the screen when the<br>blank button is pressed)                                                             | Black or Blue                                                                                     | Blue             |
| Capture           | Press to capture the desired<br>image input <sup>2</sup> to Flash ROM for<br>using as a logo or as the<br>background                                          | Prompts "Capture"<br>If the image size is not within<br>the definition, prompts "Size<br>Too Big" |                  |
| Background        | Set the background screen color                                                                                                    | Blue, Black, Custom <sup>3</sup>                                                                  | Default          |
| Save Lock         | Set the Save Lock option to ON to save the lock status when the machine is powered down                                                                       | On/Off                                                                                            | Off              |
| Input Lock        | Set the Input Lock to OFF so you<br>can still use the SOURCE buttons<br>on the front panel even when the<br>lock button is on                                 | On/Off                                                                                            | Off              |
| Firmware Download | Download the firmware via the USB connection (see Figure 17)                                                                                                  | Confirmation                                                                                      |                  |
| Logo Download     | Download a new logo via the USB connection                                                                                                    |                                                                                                   |                  |
| Blank             | Define the function of the BLANK front panel button                                                                                                    | Blank & Mute, Blank, Mute                                                                         | Blank & Mute     |
| Freeze            | Define the function of the<br>FREEZE front panel button                                                                                                    | Freeze & Mute, Freeze, Mute                                                                       | Freeze &<br>Mute |

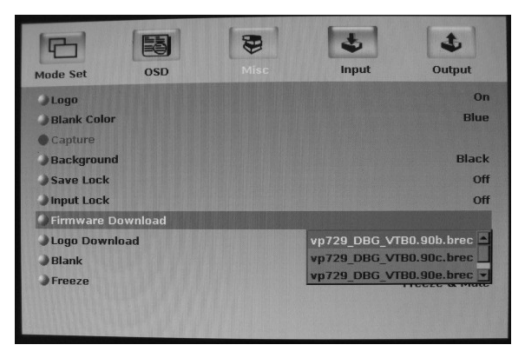

Figure 17: Firmware Download Screen

<sup>1</sup> Obtained via the Capture function or downloaded via USB

<sup>2</sup> The capture image size should not exceed 1280x1024

<sup>3</sup> Obtained via the Capture function or downloaded via USB. Available for versions VTB 1.01 and higher

| Setting  | Function                               | Range | Default |
|----------|----------------------------------------|-------|---------|
| H Total  | Horizontal Total                       |       |         |
| H Start  | Horizontal active start point          |       |         |
| H Active | Horizontal active region               |       |         |
| V Total  | Vertical Total                         |       |         |
| V Start  | Vertical active start point            |       |         |
| V Active | Vertical active region                 |       |         |
| Ch, Pump | Charge pump current                    |       |         |
| H Freq   | Horizontal Frequency                   |       |         |
| V Freq   | Vertical Frequency                     |       |         |
| Color    | Color format                           |       |         |
| Save     | Save settings                          |       |         |
| Erase    | Erase settings                         |       |         |
| Measure  | Select between Default and User Define |       |         |

#### Table 16: Input Functions<sup>1</sup>

## Table 17: Output Functions<sup>1</sup>

| Setting     | Function                                                                                 |
|-------------|------------------------------------------------------------------------------------------|
| HT          | Horizontal total                                                                         |
| HW          | Horizontal sync pulse width                                                              |
| HS          | Horizontal active start point                                                            |
| HA          | Horizontal active region                                                                 |
| HP          | Horizontal polarity                                                                      |
| VT          | Vertical total                                                                           |
| VW          | Vertical sync pulse width                                                                |
| VS          | Vertical active start point                                                              |
| VA          | Vertical active region                                                                   |
| VP          | Vertical polarity                                                                        |
| OCLK        | Output clock                                                                             |
| Confirm     | Confirm the action                                                                       |
| Discard     | Cancel the action                                                                        |
| Set Current | Import the values of the currently selected output resolution into the User Mode Setting |

<sup>1</sup> Available for versions VTB 1.01 and higher

## 8.8 Verifying Configuration Details via the Info Screen

From the Information screen (see Figure 18), you can verify the main source, PIP source, the output resolution, the SYNC mode, as well as the firmware version number:

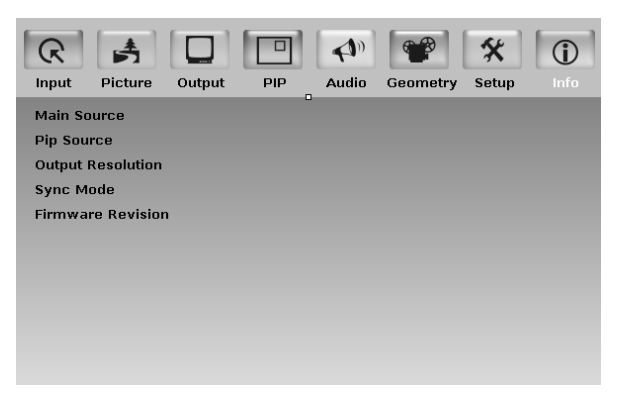

Figure 18: Information Screen

# 9 Technical Specifications

Table 18 includes the technical specifications:

Table 18: Technical Specifications<sup>1</sup> of the VP-729 Presentation Switchers / Scaler

| INPUTS:                                 | 4 x universal Y/CV, Pb/C, Pr (composite, s-Video and component) 1 Vpp/75 $\Omega$ on RCA connectors:                                                                                                    |
|-----------------------------------------|----------------------------------------------------------------------------------------------------|
|                                         | 2 x UXGA on an HD15F connector (VGA through UXGA)<br>2 x HDMI connectors                                                                                                    |
|                                         | 1 x USB connector                                                                                                    |
|                                         | For each universal input there is a corresponding (unbalanced) audio stereo input and digital S/PDIF input on RCA connectors                                                                                                    |
|                                         | For each UXGA input there is a corresponding (unbalanced) audio stereo input on a 3.5mm mini jack connector                                                                                                    |
| OUTPUTS:                                | 1 HDMI connector                                                                                                    |
|                                         | 1 UXGA format on an HD15 connector                                                                                                    |
|                                         | 1 unbalanced audio stereo output on RCA connectors                                                                                                    |
|                                         | 1 digital S/PDIF output on an RCA connector                                                                                                    |
| COMPLIANCE WITH HDMI STANDARD:          | Supports HDMI 1.3 and HDCP                                                                                                    |
| OUTPUT<br>RESOLUTIONS:                  | Native HDMI, 640x480x60Hz, 640x480x75Hz, 800x600x60Hz, 800x600x75Hz, 1024x768x50Hz, 1024x768x50Hz, 1024x768x50Hz, 1224x768x50Hz, 1280x1024x50Hz, 1280x1024x50Hz, 1280x1024x50Hz, 1280x1024x50Hz, 1280x1024x50Hz, 1366x768x50Hz, 1366x768x50Hz, 1400x1050x50Hz, 1400x1050x50Hz, 1600x1200x50Hz, 1600x1200x50Hz, 1600x1200x50Hz, 1000x1200x50Hz, 1000x1200x50Hz, 1000x1200x50Hz, 1080i 50Hz, 1080i 50Hz, |
| CONTROL:                                | Front panel buttons / OSD, IR remote control, RS-232 on a 9-pin D-sub connector,<br>Picture-In-Picture: Video in Graphics (or vice versa) in any size and at any location, or<br>Split Screen (2 images side-by-side)                                                                                                    |
| ADDITIONAL                              |                                                                                                    |
| CONTROLS:                               | Freeze, zoom, different selectable vertical refresh rates, Video and Audio ProcAmp control, output image scaling and aspect ratio change                                                                                                    |
| POWER SOURCE:                           | Freeze, zoom, different selectable vertical refresh rates, Video and Audio ProcAmp control, output image scaling and aspect ratio change<br>100-240 VAC, 50/60 Hz, 30VA automatic power supply                                                                                                    |
| POWER SOURCE:<br>DIMENSIONS:            | Freeze, zoom, different selectable vertical refresh rates, Video and Audio ProcAmp<br>control, output image scaling and aspect ratio change<br>100-240 VAC, 50/60 Hz, 30VA automatic power supply<br>19" (W), 9.3" (D) 1U (H) rack mountable                                                                                                    |
| POWER SOURCE:<br>DIMENSIONS:<br>WEIGHT: | Freeze, zoom, different selectable vertical refresh rates, Video and Audio ProcAmp<br>control, output image scaling and aspect ratio change<br>100-240 VAC, 50/60 Hz, 30VA automatic power supply<br>19" (W), 9.3" (D) 1U (H) rack mountable<br>3kg (6.6lbs.) approx.                                                                                                    |

<sup>1</sup> Specifications are subject to change without notice

| Resolution | Vertical<br>Frequency (Hz) | Notes | Resolution | Vertical<br>Frequency (Hz) | Notes     |
|------------|----------------------------|-------|------------|----------------------------|-----------|
| 640x480    | 60                         |       | 1024x768   | 85                         |           |
| 640x480    | 67                         | Mac13 | 1024x800   | 84                         | Sun       |
| 640x480    | 72                         |       | 1152x864   | 75                         |           |
| 640x480    | 75                         |       | 1152x870   | 75                         | Mac21     |
| 640x480    | 85                         |       | 1152x900   | 66                         | Sun       |
| 720x400    | 70                         |       | 1152x900   | 76                         | Sun       |
| 720x400    | 85                         |       | 1280x960   | 60                         |           |
| 800×600    | 56                         |       | 1280x960   | 85                         |           |
| 800×600    | 60                         |       | 1280x768   | 60                         |           |
| 800×600    | 72                         |       | 1280x1024  | 60                         |           |
| 800×600    | 75                         |       | 1280x1024  | 75                         |           |
| 800×600    | 85                         |       | 1280x1024  | 76                         | Sun(12/1) |
| 832x624    | 75                         | Mac16 | 1280x1024  | 85                         |           |
| 1024x768   | 60                         |       | 1400x1050  | 60                         |           |
| 1024x768   | 70                         |       | 1400x1050  | 75                         |           |
| 1024x768   | 75                         |       | 1600x1200  | 60                         |           |
| 1024x768   | 75                         | Mac19 | 1680x1050  | 60                         | (12/1)    |

Table 19: Technical Specifications of the RGBHV / RGBS (PC) / RGsB (PC) Signal

Table 20: Technical Specifications of the Y/C, Video Signal

Standard NTSC, NTSC4.43, PAL, PAL-M, PAL-N, SECAM, PAL-60

Table 21: Technical Specifications of the DVI Signal (for RGB Colorspace)

| Resolution | Vertical<br>Frequency (Hz) | Notes | Resolution | Vertical<br>Frequency (Hz) | Notes     |
|------------|----------------------------|-------|------------|----------------------------|-----------|
| 640x480    | 60                         |       | 1024x768   | 85                         |           |
| 640x480    | 67                         | Mac13 | 1024x800   | 84                         | Sun       |
| 640x480    | 72                         |       | 1152x864   | 75                         |           |
| 640x480    | 75                         |       | 1152x870   | 75                         | Mac21     |
| 640x480    | 85                         |       | 1152x900   | 66                         | Sun       |
| 720x400    | 70                         |       | 1152x900   | 76                         | Sun       |
| 720x400    | 85                         |       | 1280x960   | 60                         |           |
| 800x600    | 56                         |       | 1280x960   | 85                         |           |
| 800x600    | 60                         |       | 1280x768   | 60                         |           |
| 800x600    | 72                         |       | 1280x1024  | 60                         |           |
| 800x600    | 75                         |       | 1280x1024  | 75                         |           |
| 800x600    | 85                         |       | 1280x1024  | 76                         | Sun(12/1) |
| 832x624    | 75                         | Mac16 | 1280x1024  | 85                         |           |
| 1024x768   | 60                         |       | 1400x1050  | 60                         |           |
| 1024x768   | 70                         |       | 1400x1050  | 75                         |           |
| 1024x768   | 75                         |       | 1600x1200  | 60                         |           |
| 1024x768   | 75                         | Mac19 | 1680x1050  | 60                         | (12/1)    |

| Resolution | Vertical Frequency (Hz) | Remark |
|------------|-------------------------|--------|
| 1080i      | 60                      | YPbPr  |
| 1080i      | 50                      | YPbPr  |
| 1080p      | 60                      | YPbPr  |
| 1080p      | 50                      | YPbPr  |
| 720p       | 60                      | YPbPr  |
| 720p       | 50                      | YPbPr  |
| 480i       | 60                      | YPbPr  |
| 480p       | 60                      | YPbPr  |
| 576i       | 50                      | YPbPr  |
| 576p       | 50                      | YPbPr  |

Table 22: Technical Specifications of the HDMI Signal (for RGB or YUV Colorspace)

Table 23: Technical Specifications of the Component Input Signal

| Resolution | Vertical Frequency (Hz) | Remark |
|------------|-------------------------|--------|
| 1080i      | 60                      | YPbPr  |
| 1080i      | 50                      | YPbPr  |
| 1080p      | 60                      | YPbPr  |
| 1080p      | 50                      | YPbPr  |
| 720p       | 60                      | YPbPr  |
| 720p       | 50                      | YPbPr  |
| 480i       | 60                      | YPbPr  |
| 480p       | 60                      | YPbPr  |
| 576i       | 50                      | YPbPr  |
| 576p       | 50                      | YPbPr  |

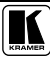

| Resolution | Vertical Frequency (Hz) | Remark   |
|------------|-------------------------|----------|
| 640x480    | 60                      | RGBHV    |
| 640x480    | 75                      |          |
| 800×600    | 50                      |          |
| 800×600    | 60                      | 1        |
| 800×600    | 75                      | 1        |
| 1024x768   | 50                      | 1        |
| 1024x768   | 60                      | 1        |
| 1024x768   | 75                      | 1        |
| 1280x768   | 50                      | 1        |
| 1280x768   | 60                      | 1        |
| 1280x1024  | 50                      | 1        |
| 1280x1024  | 60                      | 1        |
| 1280x1024  | 75                      | 1        |
| 1366x768   | 50                      | 1        |
| 1366x768   | 60                      | 1        |
| 1400x1050  | 50                      | ]        |
| 1400x1050  | 60                      | ]        |
| 1600x1200  | 50                      | ]        |
| 1600x1200  | 60                      | ]        |
| 1920x1080  | 60                      | RGBHV    |
| 1680x1050  | 60                      | VESA     |
| 1080i      | 60                      | Comp/YPb |
| 1080i      | 50                      | Pr       |
| 720p       | 60                      | ]        |
| 720p       | 50                      | ]        |
| 480p       | 60                      | 1        |
| 576p       | 50                      | 1        |
| 1080p      | 50                      | ]        |
| 1080p      | 60                      | 1        |

Table 24: Technical Specifications of the RGBHV/Comp/YPbPr Output Signal

| Resolution | Vertical Frequency (Hz) | Remark  |
|------------|-------------------------|---------|
| 640x480    | 60                      | DVI/RGB |
| 640x480    | 75                      |         |
| 800x600    | 50                      |         |
| 800x600    | 60                      |         |
| 800x600    | 75                      |         |
| 1024x768   | 50                      |         |
| 1024x768   | 60                      |         |
| 1024x768   | 75                      |         |
| 1280x768   | 50                      |         |
| 1280x768   | 60                      |         |
| 1280x1024  | 50                      |         |
| 1280x1024  | 60                      |         |
| 1280x1024  | 75                      |         |
| 1366x768   | 50                      |         |
| 1366x768   | 60                      |         |
| 1400x1050  | 50                      |         |
| 1400x1050  | 60                      |         |
| 1600x1200  | 50                      |         |
| 1600x1200  | 60                      |         |
| 1920x1080  | 60                      |         |
| 1680x1050  | 60                      | VESA    |
| 1080i      | 60                      | HDMI    |
| 1080i      | 50                      |         |
| 720p       | 60                      |         |
| 720p       | 50                      |         |
| 480p       | 60                      |         |
| 576p       | 50                      |         |
| 1080p      | 50                      |         |
| 1080p      | 60                      |         |

Table 25: Technical Specifications of the HDMI/DVI/RGB Output Signal

Table 26: Technical Specifications of the 1920x1080 Output Signal

| Standard                               | Timing       | Pixel clock<br>(MHz)         | H Front porch<br>+ Right border | H Sync Width      | H Back porch +<br>Left border | H Total |
|----------------------------------------|--------------|------------------------------|---------------------------------|-------------------|-------------------------------|---------|
| VESA<br>(non-CRT)                      | 1920x1080x60 | 138.625                      | 48                              | 32                | 80                            | 2080    |
| V Front<br>porch<br>+ Bottom<br>border | V Sync Width | V Back porch +<br>Top border | V Total                         | Hsync<br>polarity | Vsync<br>polarity             |         |
| 2                                      | 5            | 24                           | 1118                            | POS               | NEG                           |         |

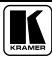

# 10 VP-729 Communication Protocol

#### Serial Configuration:

Baud rate: 9600 (Bits per second)

Data bits: 8bits

Parity: None

Stop bits: 1bit

#### **Communication confirmation**:

Send: CR

Reply: CR>

#### Set Command:

Send: Y■Control\_Type■Function■Param■CR

Reply: Z■Control\_Type■Function■Param■CR>

## Get Command:

Send: Y■Control\_Type■Function■CR

Reply: Z■Control\_Type■Function■Param■CR>

Example: set Input 1 Source Type to Component

Send: Y■0■0■0■CR

#### Reply: Z■0■0■0■CR>

Example: get current Input 1 Source Type

Send: Y∎1∎0■CR

Reply:  $Z \blacksquare 1 \blacksquare 0 \blacksquare 0 \blacksquare CR >$ 

| Control Type |     |          |                                                                                                    |                      |
|--------------|-----|----------|----------------------------------------------------------------------------------------------------|----------------------|
| Set          | Get | Function | Parameter                                                                                                    | Description          |
| 0            | 1   | 0        | 0: Input 1<br>1: Input 2<br>2: Input 3<br>3: Input 4<br>4: VGA 1<br>5: VGA 2<br>6: HDMI 1<br>7: HDMI 2<br>8: USB | Input Source         |
| 0            | 1   | 1        | 0: Component<br>1: YC<br>2: Video                                                                                | Input 1 Source Type  |
| 0            | 1   | 2        | 0: Component<br>1: YC<br>2: Video                                                                                | Input 2 Source Type  |
| 0            | 1   | 3        | 0: Component<br>1: YC<br>2: Video                                                                                | Input 3 Source Type  |
| 0            | 1   | 4        | 0: Component<br>1: YC<br>2: Video                                                                                | Input 4 Source Type  |
| 0            | 1   | 5        | 0: Auto<br>1: RGB<br>2: YUV                                                                                      | Input Color Format   |
| 0            | 1   | 6        | 0: Auto<br>1: NTSC<br>2: PAL<br>3: PAL-M<br>4: PAL-N<br>5: NTSC 4.43<br>6: SECAM<br>7: PAL-60                    | Input Video Standard |
| 0            | 1   | 7        | -50 ~ 50                                                                                                    | Input H-Position     |
| 0            | 1   | 8        | -40 ~ 40                                                                                                    | Input V-Position     |
| 0            | 1   | 9        | -50 ~ 50                                                                                                    | Input Frequency      |
| 0            | 1   | 10       | 0 ~ 31                                                                                                    | Input Phase          |
| 0            | -   | 11       | -                                                                                                    | Input Auto Image     |
| 0            | 1   | 12       | 0~100                                                                                                    | Picture Brightness   |
| 0            | 1   | 13       | 0~100                                                                                                    | Picture Contrast     |
| 0            | 1   | 14       | 0~100                                                                                                    | Picture Color        |
| 0            | 1   | 15       | 0~360                                                                                                    | Picture Hue          |
| 0            | 1   | 16       | 0~100                                                                                                    | Picture Sharpness    |
| 0            | 1   | 17       | 0: Gamma 1<br>1: Gamma 2<br>2: Gamma 3<br>3: Gamma 4<br>4: Gamma 5                                               | Picture Output Gamma |
| 0            | 1   | 18       | 0: Auto<br>1: Video<br>2: Film                                                                                   | Picture Film Mode    |

| Control Type |     |          | _                                                                                                    |                                      |  |
|--------------|-----|----------|----------------------------------------------------------------------------------------------------|--------------------------------------|--|
| Set          | Get | Function | Parameter                                                                                                    | Description                          |  |
| 0            | 1   | 19       | 0: Off<br>1: Low<br>2: Medium<br>3: Hiah                                                                                                    | Picture Temporal NR                  |  |
| 0            | 1   | 20       | 0: Off<br>1: Low<br>2: Medium<br>3: High                                                                                                    | Picture Mosquito NR                  |  |
| 0            | 1   | 21       | 0: Off<br>1: On                                                                                                    | Picture Block NR                     |  |
| 0            | 1   | 22       | 0: Off<br>1: Low<br>2: Medium<br>3: High                                                                                                    | Picture Detail<br>Enhancement        |  |
| 0            | 1   | 23       | 0: Off<br>1: Low<br>2: High                                                                                                    | Picture Luma Transition<br>Enhance   |  |
| 0            | 1   | 24       | 0: Off<br>1: Low<br>2: High                                                                                                    | Picture Chroma Transition<br>Enhance |  |
| 0            | 1   | 25       | 0 : Native HDMI<br>1 : 640x480@60Hz<br>2 : 640x480@75Hz<br>3 : 800x600@50Hz<br>4 : 800x600@60Hz<br>5 : 800x600@75Hz<br>6 : 1024x768@60Hz<br>8 : 1024x768@60Hz<br>9 : 1280x768@60Hz<br>10 : 1280x768@60Hz<br>11 : 1280x1024@50Hz<br>12 : 1280x1024@60Hz<br>13 : 1280x1024@60Hz<br>14 : 1366x768@60Hz<br>15 : 1366x768@60Hz<br>16 : 1400x1050@60Hz<br>17 : 1400x1050@60Hz<br>18 : 1600x1200@60Hz<br>20 : 1680x1050@60Hz<br>21 : 480p@60Hz<br>22 : 576p@60Hz<br>23 : 720p@50Hz<br>24 : 720p@60Hz<br>25 : 1080i@50Hz<br>26 : 1080i@60Hz<br>27 : 1080p@60Hz<br>28 : 1080p@60Hz<br>29 : Custom | Output Resolution                    |  |

| Control Type |     |          | -                                                                                                    | <b>-</b>         |
|--------------|-----|----------|----------------------------------------------------------------------------------------------------|------------------|
| Set          | Get | Function | Parameter                                                                                                    | Description      |
| 0            | 1   | 26       | 0: Auto<br>1: HDMI<br>2: DVI                                                                                                    | Output HDMI Type |
| 0            | 1   | 27       | 0: Standard<br>1: Letterbox<br>2: Anamorphic<br>3: Virtual Wide<br>4: Native<br>5: Custom                                            | Aspect Ratio     |
| 0            | 1   | 28       | -64 ~ 64                                                                                                    | H-Pan            |
| 0            | 1   | 29       | -64 ~ 64                                                                                                    | V-Pan            |
| 0            | 1   | 30       | -32 ~ 32                                                                                                    | H-Zoom           |
| 0            | 1   | 31       | -32 ~ 32                                                                                                    | V-Zoom           |
| 0            | 1   | 32       | 0: 100%<br>1: 150%<br>2: 200%<br>3: 225%<br>4: 250%<br>5: 275%<br>6: 300%<br>7: 325%<br>8: 350%<br>9: 375%<br>10: 400%<br>11: Custom | Zoom             |
| 0            | 1   | 33       | 100 ~ 400                                                                                                    | Custom Zoom      |
| 0            | 1   | 34       | 0 ~ 31                                                                                                    | Zoom H-Pan       |
| 0            | 1   | 35       | 0 ~ 31                                                                                                    | Zoom V-Pan       |
| 0            | 1   | 36       | 0: On<br>1: Off                                                                                                    | PIP On/Off       |
| 0            | 1   | 37       | 0: Picture-In-Picture<br>1: Picture + Picture<br>2: Split                                                                            | РІР Туре         |
| 0            | 1   | 38       | 0: Input 1<br>1: Input 2<br>2: Input 3<br>3: Input 4<br>4: VGA 1<br>5: VGA 2<br>6: HDMI 1<br>7: HDMI 2<br>8: USB                     | PIP Source       |
| 0            | 1   | 39       | 0: 1/25<br>1: 1/16<br>2: 1/9<br>3: 1/4<br>4: Custom                                                                                  | PIP Size         |
| 0            | 1   | 40       | 0 ~ 128                                                                                                    | PIP H-Position   |
| 0            | 1   | 41       | 0 ~ 128                                                                                                    | PIP V-Position   |
| 0            | 1   | 42       | 1 ~ 32                                                                                                    | PIP H-Size       |
| 0            | 1   | 43       | 1 ~ 32                                                                                                    | PIP V-Size       |

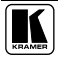

| Control Type |     |          | -                                                                                                    |                                 |
|--------------|-----|----------|----------------------------------------------------------------------------------------------------|---------------------------------|
| Set          | Get | Function | Parameter                                                                                                    | Description                     |
| 0            | 1   | 44       | 0: On<br>1: Off                                                                                                   | PIP Frame                       |
| 0            | 1   | 45       | 0: Red<br>1: Green<br>2: Blue                                                                                     | PIP Frame Color                 |
| 0            | 1   | 46       | 0: Analog<br>1: S/PDIF                                                                                            | Audio Input Type                |
| 0            | 1   | 47       | -22~0~+22                                                                                                    | Audio Input Volume              |
| 0            | 1   | 48       | -100~24                                                                                                    | Audio Output Volume             |
| 0            | 1   | 49       | -36~0~+36                                                                                                    | Audio Bass                      |
| 0            | 1   | 50       | -36~0~+36                                                                                                    | Audio Treble                    |
| 0            | 1   | 51       | -10~10                                                                                                    | Audio Balance                   |
| 0            | 1   | 52       | 0: Off<br>1: On                                                                                                   | Audio Loudness                  |
| 0            | 1   | 53       | 0: Dynamic<br>1: User Define                                                                                      | Audio Delay                     |
|              | 1   | 54       | 0~340(step 2)                                                                                                    | User Delay                      |
| 0            | 1   | 55       | 0: No audio<br>1: Input 1<br>2: Input 2<br>3: Input 3<br>4: Input 4<br>5: VGA1<br>6: VGA2<br>7: HDMI1<br>8: HDMI1 | Audio Input For USB             |
| 0            | 1   | 56       | 0: Keystone<br>1: Anyplace<br>2: Rotation                                                                         | Geometry Application            |
| 0            | 1   | 57       | 0: Front<br>1: Rear<br>2: Ceiling<br>3: Rear ceiling                                                              | Geometry Location               |
| 0            | 1   | 58       | -40 ~ 40                                                                                                    | Geometry Horizontal<br>Keystone |
| 0            | 1   | 59       | -30~30                                                                                                    | Geometry Vertical<br>Keystone   |
| 0            | 1   | 60       | 0: Top Left<br>1: Top Right<br>2: Bottom Left<br>3: Bottom Right<br>4: Reset                                      | Geometry Diagonal<br>Projection |
| 0            | 1   | 61       | -20 ~ 20                                                                                                    | Geometry<br>Pincushion/Barrel   |
| 0            | 1   | 62       | -180 ~ 180                                                                                                    | Geometry Rotation               |
| 0            | -   | 63       | -                                                                                                    | Geometry Reset all              |
| 0            | -   | 64       | 1~8                                                                                                    | Save Setting                    |
| 0            | -   | 65       | 1~8                                                                                                    | Recall Setting                  |
| 0            | 1   | 66       | 0: On<br>1: Off                                                                                                   | Frame Lock                      |
| 0            | -   | 67       | -                                                                                                    | Factory Reset                   |

| Control Type |     |          | _                                                                             |                     |
|--------------|-----|----------|-------------------------------------------------------------------------------|---------------------|
| Set          | Get | Function | Parameter                                                                     | Description         |
| -            | 1   | 68       | -                                                                             | Firmware Revision   |
| 0            | 1   | 69       | 0: 1400x1050x60<br>1: 1680x1050x60                                            | Mode Set – Mode 1   |
| 0            | 1   | 70       | 0: 1280x1024x75<br>1: 1280x1024x76                                            | Mode Set – Mode 2   |
| 0            | 1   | 71       | 0: Center<br>1: Top Left<br>2: Top Right<br>3: Bottom Left<br>4: Bottom Right | OSD Menu Position   |
| 0            | 1   | 72       | 0:5 sec<br>1:10 sec<br>2:20 sec<br>3:30 sec<br>4:60 sec<br>5:90 sec<br>6: Off | OSD Time Out        |
| 0            | 1   | 73       | 0: On<br>1: Off<br>2: Custom                                                  | Logo                |
| 0            | 1   | 74       | 0: Blue<br>1: Black                                                           | Blank Color         |
| 0            | -   | 75       | -                                                                             | Capture             |
| 0            | 1   | 76       | 0: Blue<br>1: Black                                                           | Background          |
| 0            | 1   | 77       | 0: Off<br>1: On                                                               | Save Lock           |
| 0            | 1   | 78       | 0: Off<br>1: On                                                               | Input Lock          |
| 0            | -   | 79       | 0: Blank & Mute<br>1: Blank<br>2: Mute                                        | Blank key function  |
| 0            | -   | 80       | 0: Freeze & Mute<br>1: Freeze<br>2: Mute                                      | Freeze key function |
| 0            | 1   | 81       | 0: Off<br>1: On                                                               | Freeze              |
| 0            | 1   | 82       | 0: Off<br>1: On                                                               | Blank               |
| 0            | 1   | 83       | 0: Off<br>1: On                                                               | Power               |
| 0            | -   | 84       | -                                                                             | Info                |
| 0            | -   | 85       | -                                                                             | Menu                |
| 0            | -   | 86       | -                                                                             | Тор                 |
| 0            | -   | 87       | -                                                                             | Down                |
| 0            | -   | 88       | -                                                                             | Left                |
| 0            | -   | 89       | -                                                                             | Right               |
| 0            | -   | 90       | -                                                                             | Enter               |
| 0            | -   | 91       | -                                                                             | Picture             |

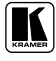

| Control Type |     |          |                                                                                                    |                                                                                                    |                   |
|--------------|-----|----------|----------------------------------------------------------------------------------------------------|----------------------------------------------------------------------------------------------------|-------------------|
| Set          | Get | Function | Parameter                                                                                                    |                                                                                                    | Description       |
| 0            |     | 92       | -                                                                                                    |                                                                                                    | Swap              |
| 0            | 1   | 93       | 0: Off<br>1: On                                                                                                    |                                                                                                    | Mute              |
| 0            | 1   | 94       | 0: Off<br>1: On                                                                                                    |                                                                                                    | Lock              |
|              | 1   | 95       | 0: 640x480 60<br>1: 640x480 67<br>2: 640x480 67<br>2: 640x480 72<br>3: 640x480 75<br>4: 640x480 75<br>5: 720x400 70<br>6: 720x400 85<br>7: 800x600 56<br>8: 800x600 60<br>9: 800x600 72<br>10: 800x600<br>11: 800x600<br>12: 832x624<br>13: 1024x768<br>15: 1024x768<br>16: 1024x768<br>16: 1024x768<br>17: 1024x768<br>18: 1024x768<br>18: 1024x768<br>18: 1024x768<br>19: 1152x860<br>21: 1152x870<br>21: 1152x900<br>22: 1152x870<br>21: 1152x900<br>23: 1280x960<br>24: 1280x960<br>25: 1280x1024<br>29: 1280x1024<br>29: 1280x1024<br>29: 1280x1024<br>29: 1280x1024<br>29: 1280x1024<br>29: 1280x1024<br>29: 1280x1024<br>29: 1280x1024<br>20: 1160x1200<br>31: 1400x1050<br>31: 1400x1050<br>32: 1600x1200<br>33: 1680x1050<br>34: 1080i 60<br>35: 1080j 50<br>36: 1080p 50<br>38: 720p 50<br>40: 480i<br>41: 480p<br>42: 576i<br>43: 576p<br>98: other<br>99: No Input detected<br>101: NTSC | Mac13<br>75<br>85<br>75 Mac16<br>60<br>70<br>75<br>75 Mac19<br>85<br>84 Sun<br>75 Mac21<br>66 Sun<br>76 Sun<br>76 Sun<br>75<br>76 Sun<br>85<br>60<br>60<br>75<br>76 Sun<br>85<br>60<br>60<br>75<br>60<br>60 | Main Input status |

| Control Typ        | e             | Function            |                                                                                                    |                                                                                                    |                                      |
|--------------------|---------------|---------------------|----------------------------------------------------------------------------------------------------|----------------------------------------------------------------------------------------------------|--------------------------------------|
| Set                | Get           |                     | Parameter                                                                                                    |                                                                                                    | Description                          |
| Control Typ<br>Set | e<br>Get<br>1 | Function         96 | Parameter           102: PAL           103: PAL-M           104: PAL-N           105: NTSC 4.43           106: SECAM           107: PAL-60           0: 640x480 60           1: 640x480 67           2: 640x480 72           3: 640x480 75           4: 640x480 85           5: 720x400 70           6: 720x400 85           7: 800x600 60           9: 800x600 72           10: 800x600           12: 832x624           13: 1024x768           14: 1024x768           15: 1024x768           16: 1024x768           17: 1024x768           18: 1024x800           19: 1152x800           22: 1152x900           23: 1280x960           24: 1280x960           25: 1280x768           26: 1280x1024           29: 1280x1024           29: 1280x1024           29: 1280x1024           20: 1400x1050           31: 1400x1050           31: 1400x1050           31: 1400x1050           31: 1400x1050           31: 1400x1050           31: 1400x1050           31: 1400x1050           31: 140 | Mac13<br>75<br>85<br>75 Mac16<br>60<br>70<br>75<br>75 Mac19<br>85<br>84 Sun<br>75 Mac21<br>66 Sun<br>76 Sun<br>60<br>85<br>60<br>60<br>85<br>60<br>60<br>75<br>76 Sun<br>85<br>60<br>60<br>75<br>75<br>76 Sun<br>85<br>60<br>60<br>75<br>60<br>60 | Description         PIP Input status |
|                    |               |                     | 34: 1080i 60<br>35: 1080i 60<br>36: 1080p 60<br>37: 1080p 50<br>38: 720p 60<br>39: 720p 50<br>40: 480i<br>41: 480p                                                                                                    |                                                                                                    |                                      |
|                    |               |                     | 42: 576i<br>43: 576p<br>98: other<br>99: No Input detected                                                                                                    |                                                                                                    |                                      |

| Control Type |     | Function | Devenueter     | Description |
|--------------|-----|----------|----------------|-------------|
| Set          | Get | Function | Farameter      | Description |
|              |     |          | 101: NTSC      |             |
|              |     |          | 102: PAL       |             |
|              |     |          | 103: PAL-M     |             |
|              |     |          | 104: PAL-N     |             |
|              |     |          | 105: NTSC 4.43 |             |
|              |     |          | 106: SECAM     |             |
|              |     |          | 107: PAL-60    |             |

#### LIMITED WARRANTY

Kramer Electronics (hereafter Kramer) warrants this product free from defects in material and workmanship under the following terms.

#### HOW LONG IS THE WARRANTY

Labor and parts are warranted for seven years from the date of the first customer purchase.

#### WHO IS PROTECTED?

Only the first purchase customer may enforce this warranty.

#### WHAT IS COVERED AND WHAT IS NOT COVERED

Except as below, this warranty covers all defects in material or workmanship in this product. The following are not covered by the warranty:

- Any product which is not distributed by Kramer, or which is not purchased from an authorized Kramer dealer. If you are uncertain as to whether a dealer is authorized, please contact Kramer at one of the agents listed in the Web site www.kramerelectronics.com.
- Any product, on which the serial number has been defaced, modified or removed, or on which the WARRANTY VOID IF TAMPERED sticker has been torn, reattached, removed or otherwise interfered with.
- 3. Damage, deterioration or malfunction resulting from:
  - i) Accident, misuse, abuse, neglect, fire, water, lightning or other acts of nature
  - ii) Product modification, or failure to follow instructions supplied with the product
  - iii) Repair or attempted repair by anyone not authorized by Kramer
  - iv) Any shipment of the product (claims must be presented to the carrier)
  - v) Removal or installation of the product
  - vi) Any other cause, which does not relate to a product defect vii) Cartons, equipment enclosures, cables or accessories used in conjunction with the product

#### WHAT WE WILL PAY FOR AND WHAT WE WILL NOT PAY FOR

We will pay labor and material expenses for covered items. We will not pay for the following:

- 1. Removal or installations charges.
- Costs of initial technical adjustments (set-up), including adjustment of user controls or programming. These costs are the responsibility of the Kramer dealer from whom the product was purchased.
- 3. Shipping charges.

#### HOW YOU CAN GET WARRANTY SERVICE

- 1. To obtain service on you product, you must take or ship it prepaid to any authorized Kramer service center.
- 2. Whenever warranty service is required, the original dated invoice (or a copy) must be presented as proof of warranty coverage, and should be included in any shipment of the product. Please also include in any mailing a contact name, company, address, and a description of the problem(s).
- 3. For the name of the nearest Kramer authorized service center, consult your authorized dealer.

#### LIMITATION OF IMPLIED WARRANTIES

All implied warranties, including warranties of merchantability and fitness for a particular purpose, are limited in duration to the length of this warranty.

#### **EXCLUSION OF DAMAGES**

The liability of Kramer for any effective products is limited to the repair or replacement of the product at our option. Kramer shall not be liable for:

- 1. Damage to other property caused by defects in this product, damages based upon inconvenience, loss of use of the product, loss of time, commercial loss; or:
- Any other damages, whether incidental, consequential or otherwise. Some countries may not allow limitations on how long an implied warranty lasts and/or do not allow the exclusion or limitation of incidental or consequential damages, so the above limitations and exclusions may not apply to you.

This warranty gives you specific legal rights, and you may also have other rights, which vary from place to place.

NOTE: All products returned to Kramer for service must have prior approval. This may be obtained from your dealer.

This equipment has been tested to determine compliance with the requirements of:

| EN-50081: | "Electromagnetic compatibility (EMC);                            |
|-----------|------------------------------------------------------------------|
|           | generic emission standard.                                       |
|           | Part 1: Residential, commercial and light industry"              |
| EN-50082: | "Electromagnetic compatibility (EMC) generic immunity standard.  |
|           | Part 1: Residential, commercial and light industry environment". |
| CFR-47:   | FCC Rules and Regulations:                                       |
|           | Part 15: "Radio frequency devices                                |
|           | Subpart B Unintentional radiators"                               |

#### CAUTION!

Servicing the machines can only be done by an authorized Kramer technician. Any user who makes changes or modifications to the unit without the expressed approval of the manufacturer will void user authority to operate the equipment.

Use the supplied DC power supply to feed power to the machine.

Please use recommended interconnection cables to connect the machine to other components.

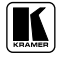

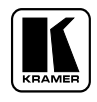

For the latest information on our products and a list of Kramer distributors, visit our Web site: www.kramerelectronics.com, where updates to this user manual may be found. We welcome your questions, comments and feedback.

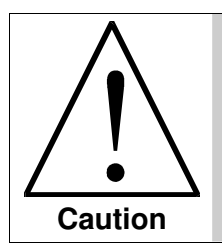

**Safety Warning:** Disconnect the unit from the power supply before opening/servicing.

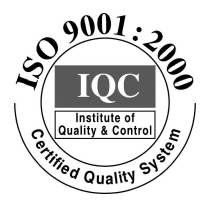

CE

Kramer Electronics, Ltd. Web site: www.kramerelectronics.com E-mail: info@kramerel.com P/N: 2900–000362 REV 1